by CedCommerce Docs - Products User Guides

С

| 1. | Overview                                                  | . 3 |
|----|-----------------------------------------------------------|-----|
| 2. | BestBuy Canada Magento Integration Extension Installation | . 3 |
| 3. | Retrieve API Credentials from the BestBuy Seller Panel    | . 5 |
| 4. | BestBuy Configuration Settings                            | . 7 |
| 5. | Manage Bestbuy Profiles                                   | 15  |
|    | 5.1. Add a New Profile                                    | 15  |
|    | 5.2. Edit the Existing Profile                            | 18  |
|    | 5.3. Delete the Profiles                                  | 20  |
|    | 5.4. Change the Status of the Selected Profiles           | 20  |
|    | 5.5. Manage the Products Assigned to the Specific Profile | 21  |
|    | 5.5.1. Submit Actions on the Selected Products            | 22  |
|    | 5.5.2. View the Error Log                                 | 27  |
| 6. | Manage Feeds                                              | 28  |
| 7. | Manage Orders                                             | 31  |
|    | 7.1. View Best Buy Orders                                 | 31  |
|    | 7.2. Failed Bestbuy Orders Import Log                     | 36  |
| 8. | Extras                                                    | 38  |
|    | 8.1. View Best Buy Category Listing                       | 38  |
|    | 8.2. View Best Buy Attributes                             | 39  |
|    | 8.3. View Bestbuy Cron details and status                 | 40  |
|    | 8.4. View Best Buy Knowledge Base                         | 41  |
|    |                                                           |     |

### 1. Overview

The **BetsBuy Canada Magento Integration** helps the Magento® store owners to boost their business and generate the revenue as it interacts with BestBuy API's to connect the Magento® store to BestBuy. It provides an opportunity to cover a wide range of customers.

Admin gets the authority to create BestBuy Categories and the dependent attributes on the Magento® store. It also enables the store owner to establish a mapping of the desired product category on the Magento® store for automatic submission of the selected product to the same category on BestBuy.com.

This extension interacts with the BestBuy Marketplace to integrate the synchronized product listing between Magento® store and the BestBuy.com retailers.

It enables the admin to manage the BestBuy orders on the seller's Magento® 2 stores without making any significant changes to operational functionalities.

Synchronizing orders, products, pricing, and inventory is possible through establishing the communication between BestBuy APIs and the Magento® store.

### Key Features are as follows:

- **Profile-based product Upload:** Admin can create a profile and map the category and attributes to the Magento category and attributes. Then, after assigning the products to the profile, the admin can easily upload products.
- **Product Category Mapping:** Follows many-to-one category mapping philosophy. Admin can map many categories of the Magento store to the single category of BestBuy.
- Bulk Upload System: The merchant has the flexibility to upload any number of products on bestbuy.com using bulk product upload feature.
- **Synchronized Inventory:** Auto synchronization of the inventory at regular intervals and the listing of the products along with all the details is established between Magento and bestbuy.com.
- Low Stock Notifications: Whenever Stock diminishes lower than threshold, notification is sent informing the status
- New Order Notifications: Whenever a new order is fetched from the BestBuy website, the admin receives a notification.
- **Rejected Products Notification**: If any invalid product is rejected by bestbuy.com, then its information is fetched from the automatically synchronized requests along with the error due to which it is rejected.
- Shipment Automation: Merchant can enter shipping carrier, shipping method and the tracking number to send shipment or can automate the shipment process with Shipstation, Shipwork, Stamps.com, Linnworks.
- Creation of Magento Orders: The newly placed orders on bestbuy.com are automatically created in the Magento store with all the required details as it is on bestbuy.com.

### 2. BestBuy Canada Magento Integration Extension Installation

### To install the extension:

1. Go to the **Magento Admin** panel.On the top navigation bar, move the cursor over the **System** menu.The menu appears as shown in the following figure:

| System                          | 0 G          | Get help t | for this pag |
|---------------------------------|--------------|------------|--------------|
| My Account                      |              |            |              |
| Notifications                   |              | Go to me   | essages inb  |
| Tools                           | 4            |            | 1            |
| Web Services                    | 4            |            | 1            |
| Design                          |              |            |              |
| Import/Export                   | 4            | e As       | Save         |
| Manage Currence                 | y A          |            |              |
| Transactional Em                | ails         |            |              |
| Custom Variables                | \$           |            |              |
| Permissions                     | 4            |            |              |
| Magento Conner<br>Cache Managen | Magento Con  | nect Mar   | nager        |
| Index Managem                   | Package Exte | ensions    |              |
| Manage Stores                   |              |            |              |
| Order Statuses                  |              |            |              |
| Configuration                   |              |            |              |

2.Point to the **Magento Connect** menu, and then click **Magento Connect Manager**. The page appears as shown in the following figure:

| Magentoconnect                                      | MANAGER                      |                |                                            |
|-----------------------------------------------------|------------------------------|----------------|--------------------------------------------|
| Extensions Settings                                 |                              |                | Return to Admin Log Out                    |
| Settings                                            |                              |                | _                                          |
| Put store on the maintenance mode wh                | nile installing/upgrading/ba | ckup creation  |                                            |
| Create Backup Database                              |                              | ~              |                                            |
| Install New Extensions                              |                              |                |                                            |
| 1 Search for modules via Magento Conn               | ect.                         |                |                                            |
| 2 Paste extension key to install                    |                              |                | Install                                    |
| Manage Existing Extensions<br>Channel: Magento Comm | unity Edition                | upioad         | Check for Upgrades                         |
|                                                     |                              | Clear all sess | ions after successfull install or upgrade: |
| Package Name                                        | Installed                    | Actions        | Summary                                    |
| Cm_RedisSession                                     | 1.9.2.4 (stable)             |                | Redis session                              |
| Interface_Adminhtml_Default                         | 1.9.2.4 (stable)             |                | Default interface for Adminhtml            |
| Interface_Frontend_Base_Default                     | 1.9.2.4 (stable)             | ~              | This is a Magento themes base              |
| Interface Frontend Default                          | 1.9.2.4 (stable)             | 100            | Default interface for Frontend             |

3.Scroll down to the **Ced\_Bestbuy** Package.

4.In the Actions column, select the Install option from the list.

Click the Commit Changes button.

Auto-scroll console contents screen appears and the extension is installed after the process.

# 3. Retrieve API Credentials from the BestBuy Seller Panel

Once the extension is successfully installed in the Magento® swhitore, the **Bestbuy** menu appears on the top navigation bar of the Admin Panel. The merchant has to fill out the retrieved API Key in the respective field displayed on the **Bestbuy Configuration** page of the admin panel.

### To retrieve the API credentials:

1.Go to the BestBuy Seller Panel(https://marketplace.bestbuy.ca/login)

The page appears as shown in the following figure:

| BEST  |                   |  |  |  |  |  |
|-------|-------------------|--|--|--|--|--|
| Jign  |                   |  |  |  |  |  |
| -     | Your login        |  |  |  |  |  |
|       | Your password     |  |  |  |  |  |
| Forgo | ot your password? |  |  |  |  |  |
|       | Sign in           |  |  |  |  |  |
| E Re  | emember me        |  |  |  |  |  |

2.Enter the login credentials, and then click the **Sign in** button. The Seller panel appears as shown in the following figure:

| n My Orders • My Inventory • My Messages                                 | My Account + Information                                                                       |                                                                         | 🛦 trwong@j c                                                                             |  |  |  |  |  |
|--------------------------------------------------------------------------|------------------------------------------------------------------------------------------------|-------------------------------------------------------------------------|------------------------------------------------------------------------------------------|--|--|--|--|--|
| Fortress Geek ★★★★☆                                                      |                                                                                                |                                                                         |                                                                                          |  |  |  |  |  |
| 0<br>Unread Messages<br>On Offers (0)<br>On Orders (0)<br>Check Messages | O<br>Orders<br>Pending Orders (0)<br>In Progress (0)<br>With Incidents (0)<br>Manage my Orders | 3,677<br>Offers<br>Active (2419)<br>Inactive (1258)<br>Manage my Offers | \$0.00<br>Current balance<br>Payable (\$0.00)<br>Pending (\$0.00)<br>Transaction History |  |  |  |  |  |

3.On the top-right corner, click the highlighted username. The page appears as shown in the following figure:

| ń  | My Orders 👻 | My Inventory 🗸 | My Messages | My Account 🗸      | Information       |
|----|-------------|----------------|-------------|-------------------|-------------------|
| My | user sett   | ings           |             |                   |                   |
| Pa | ssword      | >              | Userna      | me                |                   |
| La | nguage      | >              |             |                   |                   |
| AP | l key       | >              |             | Email *           | trwon <u>c</u> im |
|    |             |                | C           | urrent password * |                   |
|    |             |                |             |                   | ✓ Save            |

4.In the left navigation panel, click the API Key menu. The page appears as shown in the following figure:

| ñ  | My Orders 👻 | My Inventory 👻 | My Messages | My Account 👻 | Information          |
|----|-------------|----------------|-------------|--------------|----------------------|
| My | user sett   | ings           |             |              |                      |
| Pa | ssword      |                | API key     |              |                      |
| La | nguage      | >              |             | API Key      | Copy to clipboard    |
| AP | 9 key       | •              | -           |              | ✓ Generate a new key |

5.Copy the highlighted **API Key** value.

6.Save the corresponding value in some text editor or the in Word file to use it later on while setting up the configuration in the Magento 2 store admin panel.

# 4. BestBuy Configuration Settings

After obtaining the **API Key** value from the BestBuy Seller account, the Magento® store owner has to paste it in the respective field displayed on the **Bestbuy Configuration** page of the admin panel.

#### To set up the configuration settings in the Magento Admin panel:

1. Go to the **Magento Admin** panel.On the top navigation bar, point to the **Bestbuy** menu.The menu appears as shown in the following figure:

| Bestbuy        | - |
|----------------|---|
| Manage Profile |   |
| Manage Feeds   | 4 |
| Manage Orders  | 4 |
| Configuration  |   |
| Extras         | 4 |

2.Click **Configuration**.The **Bestbuy Configuration** page appears as shown in the following figure:

| Bestbuy Configuration                                            | Save Config |
|------------------------------------------------------------------|-------------|
|                                                                  |             |
| Bestbuy Setting                                                  | •           |
| Return Location                                                  | •           |
| Bestbuy Repricing Settings                                       | •           |
| Bestbuy Cron Management                                          | •           |
| Product Edit Settings                                            | 0           |
| Minimum Bestbuy Attribute Mapping to List Mapping on Bestbuy.com | •           |
| Bestbuy Additional Attribute Mapping                             | •           |

3.lick the **Bestbuy Setting** tab. The tab is expanded and the section appears as the following figure:

**Bestbuy Setting** 

| Fashlad                         | Vec                                                                                                  | IMERSITEI |
|---------------------------------|----------------------------------------------------------------------------------------------------|-----------|
| Enabled                         | Tes                                                                                                  | [webone]  |
| Api Url                         | https://marketplace.bestbuy.ca/api/                                                                  | [GLOBAL]  |
| API Key                         |                                                                                                    | [GLOBAL]  |
| Debug mode                      | No                                                                                                   | [GLOBAL]  |
|                                 | Choose Yes to Start Bestbuy Integration in debug<br>mode. It will capture log for the debug process. |           |
| Select Store                    | Default Store View                                                                                   | [GLOBAL]  |
|                                 | ▲ Select only single store.                                                                          |           |
| Choose Default Payment Method   | Please Select                                                                                        | [GLOBAL]  |
| for Bestbuy Orders              |                                                                                                    |           |
| Order Prefix for Bestbuy Orders |                                                                                                    | [GLOBAL]  |
|                                 | A Odrer Prefix for Bestbuy Order Id.Example: For                                                     |           |
|                                 | B-BUY_10001 Use : B-BUY , for BBUY-10001 use :<br>BBUY-                                              |           |
| Store Admin Email Id            |                                                                                                    | [GLOBAL]  |
|                                 | Get Email When New Bestbuy Order Imported.Example:<br>owner@example.com                              |           |
| Enable Automated Shipment       | No                                                                                                   | [WEBSITE] |
|                                 | <ul> <li>Automated Shipment is supported for shipstation and<br/>shipworks only.</li> </ul>          |           |

4. Under Bestbuy setting, do the following steps:

- 1. In the **Enabled** list, select the **Yes** option to enable the extension features.
- 2. In the API Key box, enter the API Key value copied from the Bestbuy Seller account.
- 3. In the **Debug mode** list, select the **Yes** option.
  - Note: Choose Yes to Start Betsbuy Integration in debug mode. It captures the log for the debug process.
- 4. In the **Select Store** list, select the single store.
- 5. In the Choose Default Payment Method for Bestbuy Orders list, select the required payment method.
- 6. In the **Order Prefix for Betsbuy Orders** box, enter the text to prefix with the Order Id. For example, Use **B-BUY** for B-BUY\_10001 or Use **BBUY-** for BBUY-10001
- 7. In the Store Admin Email Id box, enter the email Id.
- 8. In the **Enable Automated Shipment** list, select the **Yes** option to enable the automated shipment. *Note*: Automated Shipment supports only Shipstation and Shipworks.

9.Scroll down to the **Return Location** tab, and click the tab.The tab is expanded and the expanded section appears as shown in the following figure:

| First Address  | [GLOBAL  |
|----------------|----------|
| Second Address | [GLOBAL] |
| City           | [GLOBAL] |
| State          | [GLOBAL  |
| Zip Code       | [GLOBAL] |

10.Under Return location, enter the values in the following fields:

First Address Second Address City State Zip Code

11.Scroll down to the **Bestbuy Repricing Settings** tab, and click the tab. The tab is expanded and the expanded section appears as shown in the following figure:

| Bestbuy Repricing Settings |                                                                                                    |          |
|----------------------------|----------------------------------------------------------------------------------------------------|----------|
| Repricing Enabled          | Yes                                                                                                    | [GLOBAL] |
| Global Repricing Enable    | No                                                                                                    | [GLOBAL] |
|                            | If your all products are having same price or you want<br>to set a global minimum and maximum price for all<br>products then you can enable it otherwise disable |          |
|                            | it. You will also get product wise repricing in product edit section                                                                                             |          |

12.Under Bestbuy Repricing Settings, do the following steps:

1. In the Repricing Enabled list, select the Yes option to enable the repricing.

13.In the **Global Repricing Enable** list, select the **Yes** option to set a global minimum and maximum price for all products.

The relevant fields appear as shown in the following figure:

| Repricing Enabled       | Yes                                                                                                    | [GLOBAL] |
|-------------------------|----------------------------------------------------------------------------------------------------|----------|
| Global Repricing Enable | Yes 💌                                                                                                    | [GLOBAL] |
|                         | If your all products are having same price or you want<br>to set a global minimum and maximum price for all<br>products then you can enable it otherwise disable<br>it. You will also get product wise repricing in product<br>edit section |          |
| Ainimum Price           |                                                                                                    | [GLOBAL] |
|                         | Enter minimum price for all products.Leave Blank if you want to set minimum price product wise                                                                                                    |          |
| Maximum Price           | 1                                                                                                    | [GLOBAL] |
|                         | Enter maximum price for all products.Leave Blank if you want to set maximum price product wise                                                                                                    |          |
| Bidding Price           |                                                                                                    | [GLOBAL] |
|                         | <ul> <li>Enter Bidding/Variation price for all products.Leave<br/>Blank if you want to set Bidding/Variation price product<br/>wise</li> </ul>                                                                                              |          |

- a. In the **Minimum Price** box, enter the minimum price for all the products. **Note**: Leave the field blank to set the minimum price on each product level.
- b. In the **Maximum Price** box, enter the maximum price for all the products. **Note**: Leave the field blank to set the maximum price on each product level.
- c. In the **Bidding Price** box, enter the bidding price for all the products. *Note*: Leave the field blank to set the bidding price on each product level.

14.Scroll down to the **Bestbuy Cron Management** tab, and click the tab.The tab is expanded and the expanded section appears as shown in the following figure:

| subuy croit mailagement |                                  |                       |          |
|-------------------------|----------------------------------|-----------------------|----------|
| Cron Chunk Size         | 100                              |                       | [GLOBAL] |
|                         | A Select chunk size for cron job | os to sync product on |          |
|                         | bestbuy.com                      |                       |          |

15.Under Bestbuy Cron Management, do the following step:

1.In the **Cron Chunk Size** list, select the chunk size for cron jobs to sync the product with bestbuy.com

16.Scroll down to the **Product Edit Settings** tab, and then click the tab.The tab is expanded and the corresponding fields under the section appear as shown in the following figure:

| Auto Sync With Bestbuy     | No                                                                                                    | [GLOBAL] |
|----------------------------|----------------------------------------------------------------------------------------------------|----------|
|                            | <ul> <li>If product is disabled or deleted it auto archive the<br/>product on bestbuy.com.</li> </ul>                                                                      |          |
| Show Upload Button         | Yes                                                                                                    | [GLOBAL] |
|                            | A Show product upload button to bestbuy on product edit page.                                                                                                    |          |
| Send Configurable (Parent) | No                                                                                                    | [GLOBAL] |
| Product's Name             | Choose yes if you want to send parent product's name<br>during configurable products upload                                                                                |          |
| Send Configurable (Parent) | No                                                                                                    | [GLOBAL] |
| Product's Price            | <ul> <li>Choose yes if you want to send parent product's price<br/>(as same as display in magento frontend) during<br/>configurable products upload</li> </ul>             |          |
| Send Configurable (Parent) | No                                                                                                    | [GLOBAL] |
| Product's Image            | <ul> <li>Choose yes if you want to send parent product's image<br/>(as same as display in magento frontend) during<br/>configurable products upload</li> </ul>             |          |
| Send Configurable (Parent) | No                                                                                                    | [GLOBAL] |
| Product's Description      | Choose yes if you want to send parent product's description (as same as display in magento frontend) during configurable products upload                                   |          |
| Send Configurable (Parent) | No                                                                                                    | [GLOBAL] |
| Product's Description      | <ul> <li>Choose yes if you want to send parent product's short<br/>description (as same as display in magento frontend)<br/>during configurable products upload</li> </ul> |          |
| Archive Child Products     | No                                                                                                    | [GLOBAL] |
|                            | A Choose whether child product need to be archieved on                                                                                                    |          |

17.Under Product Edit Settings, enable or disable the following fields based on the business requirement:

- 1. Auto Sync With Bestbuy: If selected the Yes option, then it auto disables the product on bestbuy.com if the product is disabled or deleted.
- 2. Show Upload Button: If selected the Yes option, then it displays the product upload button on the product edit page.
- 3. Send Configurable (Parent) Product's Name: Choose the Yes option to send parent product name during configurable products upload if required.
- Send Configurable (Parent) Product's Price: Choose the Yes option to send parent product price (similar to the price displayed on the Magento frontend view) during configurable products upload if required.
- Send Configurable (Parent) Product's Image: Choose the Yes option to send parent product image (similar to the image displayed on the Magento frontend view) during configurable products upload if required.
- Send Configurable (Parent) Product's Description: Choose the Yes option to send parent product description (similar to the product description displayed on the Magento frontend view) during configurable products upload if required.
- 7. Archive Child Products: If required, choose the Yes option to archive the child product on bestbuy.com once its parent configuration product is disabled or deleted.

18.Scroll down to the **Minimum Bestbuy Attribute Mapping to List Mapping on Bestbuy.com** tab, and then click the tab.

The tab is expanded and the expanded section appears as shown in the following figure:

| Identifier                                                                                                    | Magento                                                                                                    | Attribute                                                                                                    | [GLOBAL]                                                                                                    |
|----------------------------------------------------------------------------------------------------|----------------------------------------------------------------------------------------------------|----------------------------------------------------------------------------------------------------|----------------------------------------------------------------------------------------------------|
| UPC                                                                                                    | upc                                                                                                    |                                                                                                    |                                                                                                    |
| EAN                                                                                                    | ean                                                                                                    |                                                                                                    |                                                                                                    |
| ASIN                                                                                                    | asin                                                                                                    | •                                                                                                    |                                                                                                    |
| ISBN-13                                                                                                    | Choose                                                                                                    | Magento 👻                                                                                                    |                                                                                                    |
| ISBN-10                                                                                                    | Choose                                                                                                    | Magento 👻                                                                                                    |                                                                                                    |
| GTIN-14                                                                                                    | Choose                                                                                                    | Magento 👻                                                                                                    |                                                                                                    |
| Map Identifier v exist.                                                                                                    | vith your magent                                                                                                    | o attributes if already                                                                                                    |                                                                                                    |
| Magento Attrit                                                                                                    | oute                                                                                                    | Bestbuy Attribute                                                                                                    | [GLOBAL]                                                                                                    |
| color                                                                                                    |                                                                                                    | Color                                                                                                    | -                                                                                                    |
| jet_product_st                                                                                                    | tatus                                                                                                    | Edition                                                                                                    | •                                                                                                    |
| cpsia_caution                                                                                                    | ary_statemer                                                                                                    | Select Bestbuy Att                                                                                                    | •                                                                                                    |
| The second second secon |                                                                                                    | [ - · · - · · · · · · · · · · · · · · ·                                                                                                    |                                                                                                    |
|                                                                                                    | UPC<br>EAN<br>ASIN<br>ISBN-13<br>ISBN-10<br>GTIN-14<br>Map Identifier v<br>exist.<br>Magento Attrit<br>color<br>jet_product_st<br>cpsia_caution | UPC upc<br>EAN ean<br>ASIN asin<br>ISBN-13 Choose<br>ISBN-10 Choose<br>GTIN-14 Choose<br>Map Identifier with your magent<br>exist.<br>Magento Attribute<br>color<br>jet_product_status<br>cpsia_cautionary_statemer | UPC       upc         EAN       ean         ASIN       asin         ISBN-13       Choose Magento         ISBN-10       Choose Magento         GTIN-14       Choose Magento         Map Identifier with your magento attributes if already exist.         Magento Attribute       Bestbuy Attribute         color       Color         jet_product_status       Edition         cpsia_cautionary_statemer       Select Bestbuy Attribute |

Minimum Bestbuy Attribute Mapping to List Mapping on Bestbuy.com

19.Under Minimum Bestbuy Attribute Mapping to List Mapping on Jet.com, do the following steps:

- 1. In the **Identifier Mapping** field, select the corresponding existing **Magento Attribute** from the list to map it with **Identifier**.
- 2. In the Variant Attribute field, select the corresponding Jet Attribute from the list to map it with Magento Attribute.

20.Scroll down to the further fields.

| Product Title             | name                                                  | [GLOBAL] |
|---------------------------|-------------------------------------------------------|----------|
|                           | Attribute type -Text                                  |          |
|                           | 5 to 500 characters                                   |          |
| Product Description       | description                                           | [GLOBAL] |
|                           | Attribute type -Text                                  |          |
|                           | 1 to 2000 characters                                  |          |
| Product Short Description | name                                                  | [GLOBAL] |
|                           | Attribute type -Text                                  |          |
|                           | 1 to 2000 characters                                  |          |
| Bestbuy Product Price     | Default Magento Price                                 | [GLOBAL] |
|                           | Select to send different product price to bestbuy.com |          |
| Brand                     | bestbuy_brand                                         | [GLOBAL] |
|                           | Attribute type - Text or                              |          |
|                           | 1 to 100 characters                                   |          |

3.In the In the **Product Title** list, select the required attribute.

*Note:* Select the Text-Type attribute. Limitation on the attribute value is 5 to 500 characters.

4.In the **Product Description** list, select the required attribute.

*Note:* Select the Text-Type attribute. Limitation on the attribute value is 1 to 2000 characters.

5.In the **Short Description** list, select the required attribute.

*Note:* Select the Text-Type attribute. Limitation on the attribute value is 1 to 2000 characters.

6.In the **Bestbuy Product Price** list, select the required option to set a different price for all the products.

| Bestbuy Product Price | Increase By Fixed Percentage                          | [GLOBAL] |
|-----------------------|-------------------------------------------------------|----------|
|                       | Select to send different product price to bestbuy.com |          |
| Enter Percentage      |                                                       | [GLOBAL] |
|                       | A Numeric value Required for Add % on Magento price   |          |
|                       | 5 for Example: Magento price + 5% of Magento price.   |          |
|                       | Off % on Magento price                                |          |
|                       | 5 for Example: 5% off on Magento price.               |          |

7.A user can set the price on the following basis: -

- Increase in Fixed Price: If selected, then the Enter Amount field appears.
- Increase by Fixed Percentage: If selected, then the Enter Percentage field appears. Enter the numeric value to increase the price of the **Bestbuy** product price by the entered value % of Magento price

```
For Example, Magento price + 5% of Magento price.
Magento Price = 100
Select Increase By Fixed Percentage option
Enter Percentage = 5
100 + 5\% of 100 = 100 + 5 = 105
Thus, Betsbuy Product Price = 105
```

- Decrease by Fixed Price: If selected, then the Enter Amount field appears.
- Decrease by Fixed Percentage: If selected, then the Enter Percentage field appears. Enter the numeric value to decrease the price of the Bestbuy product price by the entered value % of Magento price

For Example, Magento price – 5% of Magento price. Magento Price = 100 Select Decrease By Fixed Percentage option Enter Percentage = 5 100 - 5% of 100 = 100 - 5 = 95Thus, Bestbuy Product Price = 95

- a. In the  $\ensuremath{\text{Brand}}$  list, select attribute code for  $\ensuremath{\text{Brand}}$  of the product.
  - Attribute type used is Text 1 to 100 characters.
- b. Select the required attribute code in the corresponding fields.

8.Scroll down to the **Bestbuy Additional Attribute Mapping** tab, and then click the tab.The tab is expanded and the expanded section appears as shown in the following figure:

### Bestbuy Additional Attribute Mapping

| Amazon Item Type Keyword        | amazon_item_type_keyword                             | •     | [GLOBAL] |
|---------------------------------|------------------------------------------------------|-------|----------|
|                                 | Attribute type - Text                                |       |          |
|                                 | ItemType allows customers to find your products a    | IS    |          |
|                                 | they browse to the most specific item types.         |       |          |
| Number Units For Price Per Unit | number_units_for_ppu                                 | -     | [GLOBAL] |
|                                 | Attribute type - Numeric                             |       |          |
|                                 | For Price Per Unit calculations, the number of units | is .  |          |
|                                 | included in the merchant SKU. The unit of measure    | •     |          |
|                                 | must be specified in order to indicate what is being | g     |          |
|                                 | measured by the unit-count.                          |       |          |
| Type of unit for price per unit | type_of_unit_for_ppu                                 | -     | [GLOBAL] |
|                                 | Attribute type - Text                                |       |          |
|                                 | The type_of_unit_for_price_per_unit attribute is a   | label |          |

#### 9. Under Bestbuy Additional Attribute Mapping, select the corresponding attributes for mapping:

- 1. **Amazon Item Type Keyword**: Select the Text-Type attribute. It allows customers to find the specific products.
- Number Units For Price Per Unit: Select the Numeric-Type attribute. The attribute value should specify unit of measure to indicate what is being measured by the unit-count.
- 3. Type of unit for price per unit: Select the Text-Type attribute. The attribute value of the type\_of\_unit\_for\_price\_per\_unit attribute is defined as a label for the attribute value of the number\_units\_for\_price\_per\_unit attribute. Price per unit = selling price divided by the number of units and appending the text per unit value. For example: If the product is six-pack of soda, then number\_units\_for\_price\_per\_unit=
  - 6, type\_of\_unit\_for\_price\_per\_unit= can,
  - thus, price per unit = price per can.
- 4. **Package Length Inches**: Select the Numeric-Type attribute. The allowed attribute value is >= 0.01.
- 5. **Package Width Inches**: Select the Numeric-Type attribute. The allowed attribute value is >= 0.01.
- 6. **Package height inches**: Select the Numeric-Type attribute. The allowed attribute value is >= 0.01.
- 7. **Display Length Inches**: Select the Numeric-Type attribute. The allowed attribute value is >= 0.01.
- 8. **Display width Inches**: Select the Numeric-Type attribute. The allowed attribute value is >= 0.01.
- Display Height Inches: Select the Numeric-Type attribute. The allowed attribute value is >= 0.01.
- 10. Legal Disclaimer Description: Select the Text-Type attribute. Any legal content that the admin wants to display with the product.
- 11. **Safety Warning**: Select the Text-Type attribute. Limitation on the attribute value is 2000 characters.
- Country Of Origin: Select the Text-Type or the Select-Type attribute. Specifies the country where the product is manufactured. Limitation on the attribute value is 50 characters.
- Manufacturer's Suggested Retail Price: Select the Numeric-Type attribute. Retail price or list price suggested by the manufacturer. The allowed attribute value is >= 0.01.
- 14. Fulfillment Time: Select the Numeric-Type attribute.
- 15. No return fee adjustment: Select the Numeric-Type attribute.

10.Click the **Save Config** button.

# 5. Manage Bestbuy Profiles

Admin can create a new profile and assign the required products to the profile. While creating and editing the profile, admin can map the Magento attributes to the Bestbuy attributes. These attributes are applicable to all the products that are assigned to the profile.

### Admin can do the following tasks:

- Add new profile
- Edit the existing profile
- Delete the profiles
- Change the Status of the Selected Profiles
- · Manage the Product Assigned to the Profile

### 5.1. Add a New Profile

### To add a new profile:

1. Go to the Magento Admin panel.

On the top navigation bar, point to the **Bestbuy** menu. The menu appears as shown in the following figure:

| Bestbuy        | - |
|----------------|---|
| Manage Profile |   |
| Manage Feeds   | 4 |
| Manage Orders  | 4 |
| Configuration  |   |
| Extras         | 4 |

### 2.Click Manage Profile.The Bestbuy Profile Listing page appears as shown in the following figure:

| Bestbuy Profile Listing Q Add New |             |                                         |                      |  |            |             |               |                   |
|-----------------------------------|-------------|-----------------------------------------|----------------------|--|------------|-------------|---------------|-------------------|
| Page 💽 1                          | 🕞 of 1 pa   | ges   View 20 💌 perpage   Te            | otal 1 records found |  |            |             | Res           | set Filter Search |
| Select Al   U                     | nselect All | Select Visible   Unselect Visible   0 r | tems selected        |  |            |             | Actions       | Submit            |
|                                   | ID †        | Profile Name                            | Status               |  | Total Item | Active Item | Inactive Item | Action            |
| Any 👻                             | -           |                                         |                      |  |            |             |               |                   |
|                                   | 1           | asd                                     | Active               |  | 20         | 0           | 12            |                   |

3.Click the Add New Profile button.The page appears as shown in the following figure:

| Profile Information      | Add Bestbuy Profile |                                                                                              | Back Reset | Save | Save and Continue | e Edit 🥥 Save and Upload Product |
|--------------------------|---------------------|----------------------------------------------------------------------------------------------|------------|------|-------------------|----------------------------------|
| Profile Info             |                     |                                                                                              |            |      |                   |                                  |
| Bestbuy Category Mapping | Profile Information |                                                                                              |            |      |                   |                                  |
| Profile Products         | Profile Code *      | profilecode1                                                                                 |            |      |                   |                                  |
|                          |                     | For internal use. Must be unique with no spaces. Profile code must start with small letters. |            |      |                   |                                  |
|                          | Profile Name *      | Profile 1                                                                                    |            |      |                   |                                  |
|                          |                     | Give some name to profile to identify them                                                   |            |      |                   |                                  |
|                          | Status *            | Active                                                                                       |            |      |                   |                                  |
|                          |                     | <ul> <li>Make active to enable the profile</li> </ul>                                        |            |      |                   |                                  |
|                          |                     |                                                                                              |            |      |                   |                                  |

3.In the right panel, under **Profile Information**, do the following steps:

- 1. In the **Profile Code** box, enter a profile code.
- *Note:* It is only for the internal use. Use the unique profile code with no spaces. Start with small letters. 2. In the **Profile Name** box, enter the name of the profile.
- *Note:* Use the unique name to identify the profile. 3. In the **Status** list, select **Active** to enable the profile.
  - Note: The Inactive option disables the profile.

4.Click the Save and Continue button.

5.In the left navigation panel, click the **Bestbuy Category Mapping** menu. The page appears as shown in the following figure:

| Profile Information      | 1 | Add Bestbuy Pr                                                                            | ofile                                                                            |                                      |         | Back | Reset | Save | <b>o</b> s | ave and Continue Edit | Save a | nd Upload Product |
|--------------------------|---|-------------------------------------------------------------------------------------------|----------------------------------------------------------------------------------|--------------------------------------|---------|------|-------|------|------------|-----------------------|--------|-------------------|
| Profile Info             |   |                                                                                           |                                                                                  |                                      |         |      |       |      |            |                       |        |                   |
| Bestbuy Category Mapping |   | Bestbuy Category Ma                                                                       | pping                                                                            |                                      |         |      |       |      |            |                       |        |                   |
| Profile Products         |   | Select Preferred Bes<br>Please Choose Cat                                                 | buy Category to be Mappe<br>egory                                                | d                                    |         |      |       |      |            |                       |        |                   |
|                          |   | Bestbuy / Magento At<br>Map Attribute for best<br>Required Attribute<br>Bestbuy Attribute | ribute Mapping (Required<br>buy and Magento attribute<br>Magento Catalog Attribu | / Variant mapping)<br>te Free Text 2 | Options | 2    |       |      |            |                       |        |                   |

6.Under **Bestbuy Category Mapping**, in the **Category** list, select the required Bestbuy category that the admin wants to map.

The Child Category list appears next to the Category list.

| Bestbuy Category Mapping   |      |                              |   |
|----------------------------|------|------------------------------|---|
| Select Preferred Bestbuy C | ateg | ory to be Mapped             |   |
| Cameras & Camcorders       | •    | Please Choose Child Category | - |

- In the Child Category list, select the required child category. Depending upon the selection of the category and the sub-categories, the Jet and Magento attributes appear under the Bestbuy / Magento Attribute Mapping (Required/ Variant mapping) section.
- 2. In the **Magento Catalog Attribute** column, select the required Magento attribute to map it with the corresponding Jet attribute.
- 3. Repeat the mapping of all the required or variant Magento attributes listed with the corresponding Jet attributes.

7.In the left navigation panel, click the **Profile Products** menu. The page appears as shown in the following figure:

| Profile Information      | - 1 | Add      | Best | buy Profile          |                 |                  | Back              | eset 🥑 Save 🕑 S | ave and Continue Edit | Save and Uploa | d Product |
|--------------------------|-----|----------|------|----------------------|-----------------|------------------|-------------------|-----------------|-----------------------|----------------|-----------|
| Profile Info             | 8   |          | _    |                      | _               |                  |                   |                 |                       |                | _         |
| Bestbuy Calegory Mapping | 8   | Page     | 1    | of 1 pages   View 20 | per page   Tota | 0 records found  |                   |                 |                       | Reset Filter   | Search    |
| Profile Products         |     | <b>V</b> | Id   | Product Name         | Туре            | Attrib. Set Name | SKU               | Price           | Qty                   | Status         | Category  |
|                          |     | Yes -    |      |                      |                 |                  |                   | From            | From:                 |                |           |
|                          | - 1 |          |      |                      |                 |                  |                   | To :            | To:                   |                |           |
|                          | - 1 |          |      |                      |                 |                  |                   | In :            | INR 💌                 |                |           |
|                          |     |          |      |                      |                 |                  | le records found  |                 |                       |                |           |
|                          | - 1 |          |      |                      |                 | ſ                | to records tound. |                 |                       |                |           |

1. Since no products are assigned to the profile, there are no products listed in the table.

8.Click the **Reset Filter** button.All the products are listed in the table as shown in the following figure:

| Add    | Bestbu | y Profile            |                 |                       | • Back           | Reset 🥥 Sa   | ive 🧭 Save and Con        | Save and Continue Edit Save and Upload |              |                                              |  |  |
|--------|--------|----------------------|-----------------|-----------------------|------------------|--------------|---------------------------|----------------------------------------|--------------|----------------------------------------------|--|--|
| Page 💿 | 1      | of 2 pages   View 20 | 💌 per page   To | otal 40 records found |                  |              |                           | 1                                      | Reset Filter | Search                                       |  |  |
|        | ld     | Product Name         |                 | Туре                  | Attrib. Set Name | SKU          | Price                     | Qty                                    | Status       | Category                                     |  |  |
| Any    |        |                      |                 |                       |                  |              | From:<br>To:<br>In: INR • | From:<br>To :                          |              |                                              |  |  |
| V      | 1      | Hand bag             |                 | Simple<br>Product     | Default          | hand bag     | ₹1,000.00                 | 9                                      | 0 Enabled    | home,<br>security,<br>shoes                  |  |  |
| V      | 3      | Lunch box            |                 | Simple<br>Product     | Default          | parent_sku 1 | ₹100.00                   | 10                                     | 0 Enabled    | Default<br>Category,<br>test sub<br>category |  |  |
|        | 4      | school kit           | #               | Simple<br>Product     | Default          | schoolkit    | ₹100.00                   | 10                                     | Enabled      |                                              |  |  |
|        | 7      | angry bird           |                 | Simple<br>Product     | Default          | angry bird   | ₹100.00                   | 10                                     | Enabled      | test sub<br>category                         |  |  |

1. Select the check boxes associated with the required products to assign them to the new profile. *Note*: Admin can assign the product to only one profile.

9.Click the Save button. The created profile is saved and listed on the Bestbuy Profile Listing page.

| 🔘 The prot     | flie has been successfully saved.                         |                 |            |             |               |                    |
|----------------|-----------------------------------------------------------|-----------------|------------|-------------|---------------|--------------------|
| Bestbuy        | y Profile Listing                                         |                 |            |             | I             | Add New Profile    |
| Page 🕕 1       | of 1 pages   View 20 💌 per page   Total                   | 2 records found |            |             | Re            | eset Filter Search |
| Select All   I | Unselect All   Select Visible   Unselect Visible   0 tems | selected        |            |             | Actions       | Submit             |
|                | ID   Profile Name                                         | Status          | Total Item | Active Item | Inactive Item | Action             |
| Алу 💌          |                                                           |                 |            |             |               |                    |
|                | 1 asd                                                     | Active          | 18         | 0           | 10            |                    |
|                | 2 Profile 1                                               | Active          | 2          | 0           | 2             |                    |

Or

Click the **Save and Continue Edit** button to save the created profile and continue editing, if required. Or

Click the Save and Upload Product button to save the profile and make ready to upload the product on

### BestBuy.

The assigned products are listed on the **Product Manager** page as shown in the following figure:

| © The     | profile has b | een successfully sa | ved.                                         |                           |           |               |                    |         |                   |                        |               |                   |
|-----------|---------------|---------------------|----------------------------------------------|---------------------------|-----------|---------------|--------------------|---------|-------------------|------------------------|---------------|-------------------|
| Proc      | luct Manag    | er                  |                                              |                           |           |               |                    |         |                   |                        |               | Back              |
| Page 🔄    | 1 of 1        | pages   View 20     | 💌 per pag                                    | e   Total 2 records       | found     |               |                    |         |                   |                        | Rese          | t Filter Search   |
| Select Al | Unselect A    | I   Select Visible  | Unselect Visible                             | 0 items selected          |           |               |                    |         |                   | Actions                |               | Submit            |
|           | ID            | Sku                 | Category                                     | Price                     | Name      | Qty           | Visibility         | Status  | Туре              | Bestbuy Product Status | Validation    | Action            |
| Any       |               |                     |                                              | From:<br>To:<br>In: INR • |           | From:<br>To : |                    |         |                   |                        |               |                   |
| E         | 1             | hand bag            | home,<br>security,<br>shoes                  | ₹1,000.00                 | Hand bag  | 90            | Catalog,<br>Search | Enabled | Simple<br>Product | Not Uploaded           | INVALID       | View   Edit   Log |
| E         | 3             | parent_sku 1        | Default<br>Category,<br>test sub<br>category | ₹100.00                   | Lunch box | 100           | Catalog,<br>Search | Enabled | Simple<br>Product | Not Uploaded           | NOT VALIDATED | View   Edit       |

| 🔘 The     | profile has b | een successfully sa | wed.                                         |                       |            |           |               |     |                    |         |                   |                        |               |                 |
|-----------|---------------|---------------------|----------------------------------------------|-----------------------|------------|-----------|---------------|-----|--------------------|---------|-------------------|------------------------|---------------|-----------------|
| Prod      | luct Manag    | er                  |                                              |                       |            |           |               |     |                    |         |                   |                        |               | I Ba            |
| age 📧     | 1 of 1        | pages   View 2      | 🛛 📼 per pag                                  | je   Tota             | 2 records  | found     |               |     |                    |         |                   |                        | Rese          | t Filter Sear   |
| Select Al | Unselect A    | I   Select Visible  | Unselect Visible                             | 0 item                | s selected |           |               |     |                    |         |                   | Actions                |               | Submit          |
|           | ID            | Siku                | Category                                     | Price                 |            | Name      | Qty           |     | Visibility         | Status  | Туре              | Bestbuy Product Status | Validation    | Action          |
| Any       |               |                     |                                              | From:<br>To :<br>In : | INR 💌      |           | From:<br>To : |     |                    |         |                   |                        |               |                 |
| E         | 1             | hand bag            | home,<br>security,<br>shoes                  |                       | ₹1,000.00  | Hand bag  |               | 90  | Catalog,<br>Search | Enabled | Simple<br>Product | Not Uploaded           | INVALID       | View   Edit   L |
|           | 3             | parent_sku 1        | Default<br>Category,<br>test sub<br>category |                       | ₹100.00    | Lunch box |               | 100 | Catalog,<br>Search | Enabled | Simple<br>Product | Not Uploaded           | NOT VALIDATED | View   Edit     |

# 5.2. Edit the Existing Profile

### To edit the existing profile:

1. Go to the Magento Admin panel.

On the top navigation bar, point to the **Bestbuy** menu. The menu appears as shown in the following figure:

| Bestbuy        | - |
|----------------|---|
| Manage Profile |   |
| Manage Feeds   | 4 |
| Manage Orders  | 4 |
| Configuration  |   |
| Extras         | 4 |

2.Click the Manage Profile menu. The Bestbuy Profile Listing page appears. On this page, all the available

### profiles are listed.

| je 🔄 1  | of 1 pa      | ges   View 20 🔻 per page   Tot           | al 2 records found |            |             | Re            | set Filter Search |
|---------|--------------|------------------------------------------|--------------------|------------|-------------|---------------|-------------------|
| lect Al | Unselect All | Select Visible   Unselect Visible   0 te | ms selected        |            |             | Actions       | Submit            |
|         | ID †         | Profile Name                             | Status             | Total Item | Active Item | Inactive Item | Action            |
| y 🗣     |              |                                          |                    |            |             |               |                   |
| 83      | 1            | asd                                      | Active             | 18         | 0           | 10            |                   |
|         | 2            | Profile 1                                | Active             | 2          | 0           | 2             |                   |

3.Click the row of the required profile that the admin wants to edit. OR

In the **Action** column, click the arrow button, and then click **Edit Profile**. The **Edit Profile** page appears:

| Profile Information      | Edit Profile "Profile 1" |                                                                                                    | Back | Reset | Save | <ul> <li>Save at</li> </ul> | nd Continue Ed | it 📀 Save and Upload Product |
|--------------------------|--------------------------|----------------------------------------------------------------------------------------------------|------|-------|------|-----------------------------|----------------|------------------------------|
| Profile Info             |                          |                                                                                                    |      |       |      |                             |                |                              |
| Bestbuy Category Mapping | Profile Information      |                                                                                                    |      |       |      |                             |                |                              |
| Profile Products         | Profile Code *           | profilecode1                                                                                                    |      |       |      |                             |                |                              |
|                          |                          | <ul> <li>For internal use. Must be unique with no spaces. Profile<br/>code must start with small letters.</li> </ul> |      |       |      |                             |                |                              |
|                          | Profile Name *           | Profile 1                                                                                                    |      |       |      |                             |                |                              |
|                          |                          | A Give some name to profile to identify them                                                                         |      |       |      |                             |                |                              |
|                          | Status *                 | Active                                                                                                    |      |       |      |                             |                |                              |
|                          |                          | <ul> <li>Make active to enable the profile</li> </ul>                                                                |      |       |      |                             |                |                              |

1. Make the changes as per requirement.

4.Click the **Save** button.The changes made are saved.

Or

Click the **Save and Continue Edit** button to save the created profile and continue editing, if required. Or

Click the **Save and Upload Product** button to save the profile and make ready to upload the product to BestBuy. 5. The assigned products are listed on the **Product Manager** page as shown in the following figure:

| C The    | profile has be | een successfully sa | aved.                                        |               |              |           |               |     |                    |         |                   |                        |               |                   |
|----------|----------------|---------------------|----------------------------------------------|---------------|--------------|-----------|---------------|-----|--------------------|---------|-------------------|------------------------|---------------|-------------------|
| Pro      | duct Manag     | er                  |                                              |               |              |           |               |     |                    |         |                   |                        |               | • Back            |
| age 🕕    | 1 of 1         | pages   View 2      | 0 💌 perpag                                   | je   Tota     | al 2 records | found     |               |     |                    |         |                   |                        | Rese          | t Filter Search   |
| Select A | I Unselect A   | I   Select Visible  | Unselect Visible                             | O tter        | ns selected  |           |               |     |                    |         |                   | Actions                |               | Submit            |
|          | ID             | Sku                 | Category                                     | Price         |              | Name      | Qty           |     | Visibility         | Status  | Туре              | Bestbuy Product Status | Validation    | Action            |
| Any 💌    |                |                     |                                              | From:<br>To : |              |           | From:<br>To : |     |                    |         | ×                 |                        |               |                   |
|          |                |                     |                                              | In :          | INR 🔻        |           |               |     |                    |         |                   |                        |               |                   |
|          | 1              | hand bag            | home,<br>security,<br>shoes                  |               | ₹1,000.00    | Hand bag  |               | 90  | Catalog,<br>Search | Enabled | Simple<br>Product | Not Uploaded           | INVALID       | View   Edil   Loo |
|          | 3              | parent_sku 1        | Default<br>Category,<br>test sub<br>category |               | ₹100.00      | Lunch box |               | 100 | Catalog,<br>Search | Enabled | Simple<br>Product | Not Uploaded           | NOT VALIDATED | View   Edit       |

### 5.3. Delete the Profiles

### To delete the profiles:

1. Go to the Magento Admin panel.

On the top navigation bar, point to the **Bestbuy** menu. The menu appears as shown in the following figure:

| Bestbuy        | - |
|----------------|---|
| Manage Profile |   |
| Manage Feeds   | 4 |
| Manage Orders  | 4 |
| Configuration  |   |
| Extras         | 4 |

2.Click the Manage Profile menu.The Bestbuy Profile Listing page appears as shown in the following figure:

| Bestbuy        | Profile Lis  | sting                                            |             |            |             |               | Add New Profile   |
|----------------|--------------|--------------------------------------------------|-------------|------------|-------------|---------------|-------------------|
| Page 🕢 1       | of 1 pag     | pes   View 20 💌 per page   Total 2 rea           | cords found |            |             | Re            | set Filter Search |
| Select All   I | Unselect All | Select Visible   Unselect Visible   2 items sele | cted        |            |             | Actions       | Submit            |
|                | ID †         | Profile Name                                     | Status      | Total Item | Active Item | Inactive Item | Action            |
| Any            |              |                                                  |             |            |             |               |                   |
|                | 1            | asd                                              | Active      | 18         | 0           | 10            |                   |
| V              | 2            | Profile 1                                        | Active      | 2          | 0           | 2             |                   |

- 1. On this page, all the available profiles are listed.
- 2. Select the check boxes associated with the profiles those are no more required.

3.Click the Arrow button next to the Actions field.The Actions list appear as shown in the following figure:

| Actions    |               | Submit |
|------------|---------------|--------|
| nactive It |               | tion   |
|            | Delete        |        |
| 0          | Change status |        |

4.In the **Actions** list, click **Delete**, and then click the **Submit** button. A confirmation dialog box appears as shown in the following figure:

5.Click the **OK** button.The selected profiles are deleted.

### 5.4. Change the Status of the Selected Profiles

### To change the status of the selected profiles:

1. Go to the **Magento Admin** panel.On the top navigation bar, point to the **Bestbuy** menu.The menu appears as shown in the following figure:

| Bestbuy        | - |
|----------------|---|
| Manage Profile |   |
| Manage Feeds   | 4 |
| Manage Orders  | 4 |
| Configuration  |   |
| Extras         | 4 |

2.Click the Manage Profile menu.The Bestbuy Profile Listing page appears as shown in the following figure:

| Bestbuy Profile Listing |              |                                         |                      |   |            |             |               |                    |
|-------------------------|--------------|-----------------------------------------|----------------------|---|------------|-------------|---------------|--------------------|
| Page 💽 1                | of 1 pa      | ges   View 20 💽 perpage   To            | otal 2 records found |   |            |             | Re            | eset Filter Search |
| Select All              | Unselect All | Select Visible   Unselect Visible   2 I | ems selected         |   |            |             | Actions       | Submit             |
|                         | ID †         | Profile Name                            | Status               |   | Total Item | Active Item | Inactive Item | Action             |
| Any                     |              |                                         |                      | • |            |             |               |                    |
| V                       | 1            | asd                                     | Active               |   | 18         | 0           | 10            |                    |
| V                       | 2            | Profile 1                               | Active               |   | 2          | 0           | 2             |                    |

- 1. On this page, all the available profiles are listed.
- 2. Select the check boxes associated with the profiles those are no more required.

3.Click the Arrow button next to the Actions field.The Actions list appear as shown in the following figure:

| Actions    | •             | Submit |
|------------|---------------|--------|
| nactive It |               | tion   |
|            | Delete        |        |
| 0          | Change status |        |

4.In the Actions list, click Change status. The Status field appears next to the Actions list.

5.In the **Status** list, select the required option, and then click the **Submit** button. The status is changed and a success message appears.

### 5.5. Manage the Products Assigned to the Specific Profile

With the help of this feature, the admin can manage the products assigned to the specific profile. The admin can view and edit the product, validate and upload the individual product. Also, the admin can view the error message if any error exists in any product details. The admin can also submit certain actions on the selected products

available on the Product Manager page.

*Note*: After getting redirected to the **Product Manager** page from the **Bestbuy Profile Listing** page, the admin can view the list of only those products that are assigned to the selected profile.

Thus, on the Product Manager page, the user can perform the following tasks:

- Submit Actions on the Selected Products of the same Profile: The user can validate and upload the products of the same profile those are listed on the Product Manager page to the Best Buy Web site. The user can also submit the other respective actions on the selected products before uploading them to bestbuy.com.
- View the Error Log: If the product is invalid, then an Invalid button appears, and the admin can view the error log using the Invalid button. The admin can also view the Error log through the Log link.
- View the Best Buy Product Information: Admin can view the product information at a single click.
- *Edit Product Information*: Edit the information of the product that the user wants to upload on the Best Buy Web site.

### 5.5.1. Submit Actions on the Selected Products

#### Actions on the Product Manager page:

| Prod       | uct Manag  | er                 |                                              |           |                                    |           |       |                      |         |                   |          |                                                                                        | Back       |
|------------|------------|--------------------|----------------------------------------------|-----------|------------------------------------|-----------|-------|----------------------|---------|-------------------|----------|----------------------------------------------------------------------------------------|------------|
| Page 🕢     | 1 of 1     | pages   View 2     | 0 💌 perpag                                   | je   Tota | al 2 records                       | found     |       |                      |         |                   |          | Reset Filter                                                                           | Search     |
| Select All | Unselect A | I   Select Visible | Unselect Visible                             | 0 iter    | ns selected                        |           |       |                      |         |                   | Actions  |                                                                                        | Submit     |
|            | ID         | Sku                | Category                                     | Price     |                                    | Name      | Qty   | Visibility           | Status  | Туре              | Bestbuy  |                                                                                        |            |
| Any 💌      |            |                    |                                              | From:     |                                    |           | From: |                      | -       | -                 |          | Validate Products                                                                      |            |
|            |            |                    | To: To:                                      |           | Valdate & Upload Products to Bestb |           |       |                      |         |                   |          |                                                                                        |            |
|            |            |                    |                                              | In :      | INR 💌                              |           |       |                      |         |                   |          | Validate & Upload Offers to Bestbuy                                                    |            |
| ٥          | 1          | hand bag           | home,<br>security,<br>shoes                  |           | ₹1,000.00                          | Hand bag  | 9     | ) Catalog,<br>Search | Enabled | Simple<br>Product | Not Uplo | Archive Products On Bestbuy<br>Unarchive Products On Bestbuy<br>Sync Inventory & Price | Edit   Log |
|            | 3          | parent_sku 1       | Default<br>Category,<br>test sub<br>category |           | ₹100.00                            | Lunch box | 10    | Catalog,<br>Search   | Enabled | Simple<br>Product | Not Uplo | Sync Product Status                                                                    | Edit       |

The admin can perform the following actions on the selected products available on the **Product Manager** page:

- Validate Products: To validate the product before uploading it to the bestbuy.com. It displays the corresponding validation error if any. If there is no error, it confirms that the product is ready to upload.
- Validate & Upload Products to Bestbuy: To validate the product before uploading it to the bestbuy.com. It displays the corresponding validation error for all the products if any. If there is no error, then it validates the selected products and then uploads them to the bestbuy.com.
- Validate & Upload Offers to Bestbuy: To validate the offers before uploading them to the bestbuy.com. It displays the corresponding validation error for all the offers if any. If there is no error, then it validates the selected offers and then uploads them to the bestbuy.com.
- Archive Products On Bestbuy: Submit the action to disable all the selected product on bestbuy.com; it means, all the selected products are removed from the display of the product on bestbuy.com.
- Unarchive Products On Bestbuy: Submit the action to enable the entire selected product on bestbuy.com; it means, all the selected products are made available on bestbuy.com.
- Sync Inventory & Price: To update the price and inventory of the product on bestbuy.com. For example, if the admin has changed the product price and inventory in the Magento store and also wants to change the price and inventory on bestbuy.com then this action is applicable. The price and inventory are updated when the user submits this action for the selected product. This action completes the entire job related to the product inventory and also it manages the quantity related issues.
- Sync Product Status: To get the request from bestbuy.com to update the status of the product on the

Magento store. It helps the admin to view the status of the product. For example, unpublished, transmit, data fix, system error, or so on.

#### To submit actions on the selected products:

1. Go to the **Magento Admin** panel.On the top navigation bar, point to the **Bestbuy** menu.The menu appears as shown in the following figure:

| Bestbuy        | - |
|----------------|---|
| Manage Profile |   |
| Manage Feeds   | 4 |
| Manage Orders  | 4 |
| Configuration  |   |
| Extras         | 4 |

2.Click the Manage Profile menu.The Bestbuy Profile Listing page appears as shown in the following figure:

| Bestbu     | uy Profil  | e Lis | ting                                     |                     |            |             |               | Add New Profile    |
|------------|------------|-------|------------------------------------------|---------------------|------------|-------------|---------------|--------------------|
| Page 💽 1   | e of       | 1 pag | es   View 20 💌 perpage   To              | tal 2 records found |            |             | R             | eset Filter Search |
| Select All | Unselect / |       | Select Visible   Unselect Visible   2 it | ms selected         |            |             | Actions       | Submit             |
|            | ID         | t     | Profile Name                             | Status              | Total Item | Active Item | Inactive Item | Action             |
| Any        |            |       |                                          |                     |            |             |               |                    |
| V          |            | 1     | asd                                      | Active              | 18         | 0           | 10            |                    |
| V          |            | 2     | Profile 1                                | Active              | 2          | 0           | 2             |                    |

3.On this page, all the available profiles are listed. In the **Action** column, click the arrow button, and then click **Upload Products**. The Product Manager page appears as shown in the following figure:

| Product Manager |          |                      |                                              |           |              |           |       | Back |                    |         |                   |          |                                                                                        |            |
|-----------------|----------|----------------------|----------------------------------------------|-----------|--------------|-----------|-------|------|--------------------|---------|-------------------|----------|----------------------------------------------------------------------------------------|------------|
| Page 🔄          | 1 of     | 1 pages   View 2     | 20 💌 per pag                                 | ge   Tota | al 2 records | found     |       |      |                    |         |                   |          | Reset Filter                                                                           | Search     |
| Select Al       | Unselect | All   Select Visible | Unselect Visible                             | 0 iter    | ms selected  |           |       |      |                    |         |                   | Actions  |                                                                                        | Submit     |
|                 | ID       | Sku                  | Category                                     | Price     |              | Name      | Qty   |      | Visibility         | Status  | Туре              | Bestbuy  |                                                                                        |            |
| Any 💌           |          |                      | -                                            | From:     |              |           | From: |      | -                  |         | -                 |          | Validate Products                                                                      |            |
|                 |          |                      |                                              | To :      |              |           | To:   |      |                    |         |                   |          | Validate & Upload Products to Bestbuy                                                  |            |
|                 |          |                      |                                              | In :      | INR 💌        |           |       |      |                    |         |                   |          | Validate & Upload Offers to Bestbuy                                                    |            |
|                 |          | 1 hand bag           | home,<br>security,<br>shoes                  |           | ₹1,000.00    | Hand bag  |       | 90   | Catalog,<br>Search | Enabled | Simple<br>Product | Not Uplo | Archive Products On Bestbuy<br>Unarchive Products On Bestbuy<br>Sync Inventory & Price | Edit   Log |
|                 |          | 3 parent_sku 1       | Default<br>Category,<br>test sub<br>category |           | ₹100.00      | Lunch box |       | 100  | Catalog,<br>Search | Enabled | Simple<br>Product | Not Uplo | olo Sync Product Status                                                                | Edit       |

4. To validate the selected products, do the following steps:

1. Select the check boxes associated with the required products.

5.In the **Actions** list, select the **Validate Selected Products** option, and then click the **Submit** button.The products validation process starts and appears as shown in the following figure:

Validating Products for Bestbuy

Validating Products for Bestbuy

Products for Bestbuy

Products Price & Inventory uploading, please wait...

Warning: Please do not dose the window while data is uploading

Total 1 Batch(s) Found.

Stata 1 Batch(s) Found.

Stata 1 Batch(s) Found.

Output

Stata 1 Batch(s) Found.

Output

Stata 1 Control Information is missing
Stata Control Control Information is missing
Stata Control Control Information is missing
Stata Control Control Contr

Finished product validation execution.

*Note*: If there is an error in the product validation, then it appears on the page and the **Invalid** button appears under the corresponding **Validation** column displayed on the **Product Manager** page. Otherwise, a success message appears.

- a. Click the Back button to go back to the Product Manager page.
- b. Correct the issues and then again repeat the process of validating the selected products.

6. To validate and upload the selected products, do the following steps:

1. Select the check boxes associated with the required products.

# 7.In the Actions list, select the Validate & Upload Products to Bestbuy option, and then click the Submit button.

The uploading process starts and appears as shown in the following figure:

| ploading Products to Bestbuy                                                                    | Back |
|-------------------------------------------------------------------------------------------------|------|
| Starting Product Upload execution, please wait                                                  |      |
| A Warning: Please do not close the window during Uploading data                                 |      |
| D Total 1 Batch(s) Found.                                                                       |      |
| Error occured in Batch 1 :  Error in Product Sku (hand bag) : Product validation issue: Invalid |      |
| 3 100% 1 Of 1 Processed.                                                                        |      |
| 9 0 Balch(s) Successfully Upload Requested.                                                     |      |
| Finished product upload execution.                                                              |      |

*Note*: If there is an error in uploading the product, then it appears on the page and the **Invalid** button appears under the corresponding **Validation** column displayed on the **Product Manager** page. Otherwise, a success message appears.

- a. Click the **Back** button to go back to the **Product Manager** page.
- b. Correct the issues and then again repeat the process of validating and uploading the selected products.

8. To validate and upload the selected products, do the following steps:

1. Select the check boxes associated with the required products.

9.In the **Actions** list, select the **Validate & Upload Offers to Bestbuy** option, and then click the **Submit** button. The offers uploading process starts and appears as shown in the following figure:

Uploading Offers to Bestbuy

| 0  | Starting Offer Offer execution, please wait                                                    |
|----|------------------------------------------------------------------------------------------------|
|    | Warning: Please do not close the window during Uploading data                                  |
| ۲  | Total 1 Batch(s) Found                                                                         |
| Em | Error occured in Batch 1 :<br>or in Product Sku (hand bag) : Product validation issue: invalid |
| ۲  | 100% 1 Of 1 Processed.                                                                         |
| ٢  | 0 Batch(s) Successfully Upload Requested.                                                      |
| 0  | Finished effet upland execution                                                                |

*Note*: If there is an error in uploading the offers, then it appears on the page and the **Invalid** button appears under the corresponding **Validation** column displayed on the **Product Manager** page. Otherwise, a success message appears.

- a. Click the Back button to go back to the Product Manager page.
- b. Correct the issues and then again repeat the process of validating and uploading the selected products.

9. To archive the selected products on Best Buy, do the following steps:

1. Select the check boxes associated with the required products.

10.In the **Actions** list, select the **Archive Products on Bestbuy** option, and then click the **Submit** button.The products archiving process starts and appears as shown in the following figure:

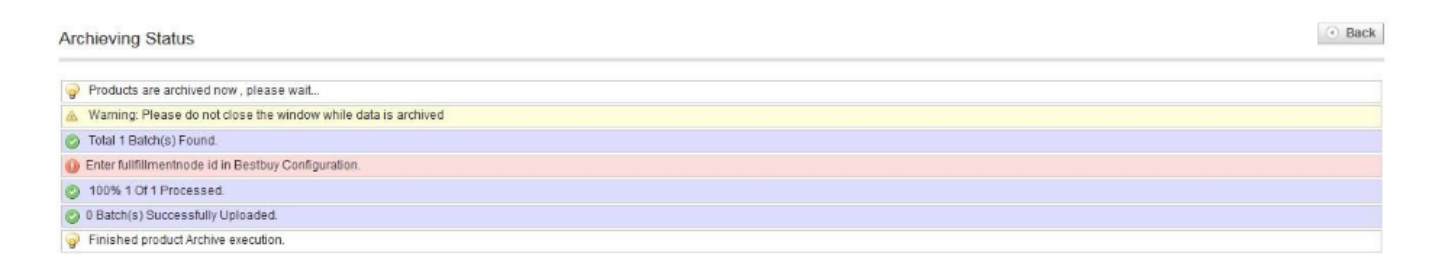

*Note*: If there is an error in archiving the products, then it appears on the page and the **Invalid** button appears under the corresponding **Validation** column displayed on the **Product Manager** page. Otherwise, a success message appears.

- a. Click the Back button to go back to the Product Manager page.
- b. Correct the issues and then again repeat the process of validating and uploading the selected products.

10. To unarchive the selected products on Best Buy, do the following steps:

1. Select the check boxes associated with the required products.

11.In the **Actions** list, select the **Unarchive Products on Bestbuy** option, and then click the **Submit** button.The products archiving process starts and appears as shown in the following figure:

Back

| Unarchieving Status                                              |  |  |  |  |  |
|------------------------------------------------------------------|--|--|--|--|--|
| Products are unarchived now, please wait.                        |  |  |  |  |  |
| Warning: Please do not close the window while data is unarchived |  |  |  |  |  |
| 3 Total 1 Batch(s) Found.                                        |  |  |  |  |  |
| Deter fulfillmenthode id in Bestbuy Configuration.               |  |  |  |  |  |
| 2 100% 1 Of 1 Processed.                                         |  |  |  |  |  |
| 9 0 Batch(s) Successfully Un-Archive Requested.                  |  |  |  |  |  |
| Finished product Unarchive execution.                            |  |  |  |  |  |

*Note*: If there is an error in unarchiving the products, then it appears on the page and the **Invalid** button appears under the corresponding **Validation** column displayed on the **Product Manager** page. Otherwise, a success message appears.

- a. Click the Back button to go back to the Product Manager page.
- b. Correct the issues and then again repeat the process of validating and uploading the selected products.

12. To synchronize inventories and the prices of the selected products with Best Buy, do the following steps:

1. Select the check boxes associated with the required products.

13.In the **Actions** list, select the **Sync Inventory & Price** option, and then click the **Submit** button.The synchronization process starts and appears as shown in the following figure:

| Inventory & Price Sync Status                                     | Back |
|-------------------------------------------------------------------|------|
| 🥪 Products Price & Inventory uploading , please wait              |      |
| 🗻 Warning: Please do not close the window while data is uploading |      |
| S Total 1 Batch(s) Found.                                         |      |
| B Enter fulfillmentnode id in Bestbuy Configuration.              |      |
| 2 100% 1 Of 1 Processed.                                          |      |
| 🧭 0 Batch(s) Successfully Inventory & Price Syncronise Requested. |      |
| Finished product Inventory & Price upload execution.              |      |

*Note*: If there is an error in synchronizing the prices and inventories of the products, then it appears on the page and the **Invalid** button appears under the corresponding **Validation** column displayed on the **Product Manager** page. Otherwise, a success message appears.

- a. Click the **Back** button to go back to the **Product Manager** page.
- b. Correct the issues and then again repeat the process of validating and uploading the selected products.

14. To synchronize current status of the selected products onBest Buy, do the following steps:

1. Select the check boxes associated with the required products.

15.In the **Actions** list, select the **Sync Product Status** option, and then click the **Submit** button. The products status synchronization process starts and appears as shown in the following figure:

| Synchronizing Product Status                                      |  |  |  |  |  |
|-------------------------------------------------------------------|--|--|--|--|--|
| Products Price & Inventory uploading , please wait                |  |  |  |  |  |
| 🔉 Warning: Please do not close the window while data is uploading |  |  |  |  |  |
| Total 1 Batch(s) Found.                                           |  |  |  |  |  |
| Product Sku "hand bag" has been updated.                          |  |  |  |  |  |
| 2 100% 1 Of 1 Processed.                                          |  |  |  |  |  |
| I Batch(s) Successfully Inventory & Price Syncronise Requested.   |  |  |  |  |  |
| Finished product Inventory & Price upload execution.              |  |  |  |  |  |

*Note*: If there is an error in synchronizing the current product status of the products, on Best Buy then it appears on the page and the **Invalid** button appears under the corresponding **Validation** column displayed on the **Product Manager** page. Otherwise, a success message appears.

- a. Click the Back button to go back to the Product Manager page.
- b. Correct the issues and then again repeat the process of validating and uploading the selected products.

# 5.5.2. View the Error Log

To view the error log and validation error:

1. Go to the **Magento Admin** panel.On the top navigation bar, point to the **Bestbuy** menu.The menu appears as shown in the following figure:

| Bestbuy        | - |
|----------------|---|
| Manage Profile |   |
| Manage Feeds   | 4 |
| Manage Orders  | 4 |
| Configuration  |   |
| Extras         | 4 |

2.Click Manage Profile.The Bestbuy Profile Listing page appears as shown in the following figure:

| ge 📄 1   | of 1 pag     | ges   View 20 💌 per page   To            | tal 2 records found |       |                  | Re            | set Filter Search |
|----------|--------------|------------------------------------------|---------------------|-------|------------------|---------------|-------------------|
| elect Al | Unselect All | Select Visible   Unselect Visible   0 to | ems selected        |       |                  | Actions       | Submit            |
|          | ID †         | Profile Name                             | Status              | Total | Item Active Item | Inactive Item | Action            |
| ny 🕶     |              |                                          |                     |       |                  |               |                   |
| 1        | 1            | asd                                      | Active              | 18    | 0                | 10            | -                 |
| E        | 2            | Profile 1                                | Active              | 2     | 0                | 2             |                   |

1. Scroll down to the required profile row.

3.In the Action column of the respective row, select the **Upload Products** option from the list.The **Product Manager** page appears as shown in the following figure:

| C The p    | profile has b   | een successfully se | wed.                                         |              |              |           |               |     |                    |         |                   |                        |               |                            |
|------------|-----------------|---------------------|----------------------------------------------|--------------|--------------|-----------|---------------|-----|--------------------|---------|-------------------|------------------------|---------------|----------------------------|
| Produ      | Product Manager |                     |                                              |              |              |           |               |     |                    |         |                   | • Bac                  |               |                            |
| Page 🔃 🛾   | 1 of 1          | pages   View 2      | 0 💌 per pag                                  | e   Tota     | al 2 records | found     |               |     |                    |         |                   |                        | Rese          | Filter Searc               |
| Select All | Unselect A      | I   Select Visible  | Unselect Visible                             | 0 iter       | ns selected  |           |               |     |                    |         |                   | Actions                |               | <ul> <li>Submit</li> </ul> |
|            | D               | Siku                | Category                                     | Price        |              | Name      | Qty           |     | Visibility         | Status  | Туре              | Bestbuy Product Status | Validation    | Action                     |
| Any        |                 |                     |                                              | From:<br>To: |              |           | From:<br>To : |     | •                  |         |                   |                        | •             |                            |
| 8          | 1               | hand bag            | home,<br>security,<br>shoes                  |              | ₹1,000.00    | Hand bag  |               | 90  | Catalog.<br>Search | Enabled | Simple<br>Product | Not Uploaded           | INVALID       | View   Edit   Lo           |
|            | 3               | parent_sku 1        | Default<br>Category,<br>test sub<br>category |              | ₹100.00      | Lunch box |               | 100 | Catalog,<br>Search | Enabled | Simple<br>Product | Not Uploaded           | NOT WALIDATED | View   Edit                |

1. Scroll down to the required profile row.

4.In the Action column of the respective row, select the **Upload Products** option from the list.The **Product Manager** page appears as shown in the following figure:

| Missing Attributes                          |   |
|---------------------------------------------|---|
| <ul> <li>product image not found</li> </ul> |   |
|                                             | _ |

5.In the **Actions** column, click the **Log** link associated with the required product to view the corresponding error. The error message appears as shown in the following figure:

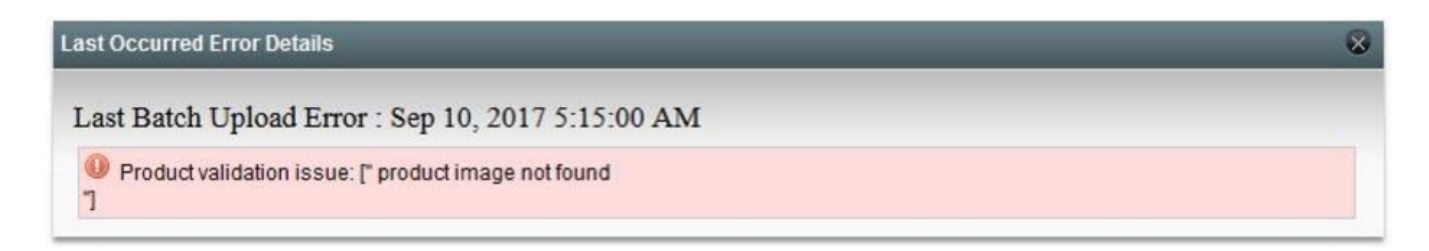

6.Correct the issues and then again repeat the process of validating and uploading the selected products.

### 6. Manage Feeds

After uploading the product to Best Buy or after updating the product inventory or the product price, the user can check the status of the feed from the **Sync Feeds** page.

### To view the product feeds status:

1. Go to **Magento Admin** Panel.On the **Bestbuy** menu, point to **Manage Feeds.**The menu appears as shown in the following figure:

| Bestbuy        | - |
|----------------|---|
| Manage Profile |   |
| Manage Feeds   | 4 |
| Manage Orders  | 4 |
| Configuration  |   |
| Extras         | 4 |

2.Click View Bestbuy Feeds Status. The Sync Feeds page appears as shown in the following figure:

| Sync      | Inc Feeds Clear All                                                                              |                         |                              |                 |                                            |              |                       |                        |  |  |  |  |
|-----------|--------------------------------------------------------------------------------------------------|-------------------------|------------------------------|-----------------|--------------------------------------------|--------------|-----------------------|------------------------|--|--|--|--|
| Page 🕕    | 1 • of 1                                                                                         | 4 pages   View 20 💌     | per page   Total 271 records | found           |                                            |              |                       | Reset Filter Search    |  |  |  |  |
| Select Al | Select All   Unselect All   Select Visible   Unselect Visible   0 tems selected Actions 💽 Submit |                         |                              |                 |                                            |              |                       |                        |  |  |  |  |
|           | ID 🕴                                                                                             | Created At              | Updated At                   | Bestbuy File Id | File Name                                  | File Type    | Status                | Action                 |  |  |  |  |
| Any 👻     |                                                                                                  | From: 📰                 | From: 📰                      |                 |                                            |              |                       |                        |  |  |  |  |
|           |                                                                                                  | To: 🔳                   | то: 📰                        |                 |                                            |              |                       |                        |  |  |  |  |
| 17        | 291                                                                                              | Jan 1, 2018 3:41:41 AM  | Feb 1, 2018 9:44:47 PM       | 67709           | MerchantSku1514828498.csv                  | MerchantSKUs | Processed with errors | View Errors & Resubmit |  |  |  |  |
| 1         | 290                                                                                              | Jan 1, 2018 3:41:31 AM  | Jan 1, 2018 3:41:31 AM       | 67708           | MerchantSku1514828482.csv                  | MerchantSKUs | TRANSFORMATION_FAILED | View Errors & Resubmit |  |  |  |  |
| 971       | 289                                                                                              | Jan 1, 2018 3:41:16 AM  | Jan 23, 2018 10:38:26 PM     | 67707           | MerchantSku1514828467.csv                  | MerchantSKUs | Processed with errors | View Errors & Resubmit |  |  |  |  |
| 100       | 288                                                                                              | Jan 1, 2018 3:41:01 AM  | Jan 1, 2018 3:41:01 AM       | 67706           | MerchantSku1514828452.csv                  | MerchantSKUs | TRANSFORMATION_FAILED | View Errors & Resubmit |  |  |  |  |
|           | 287                                                                                              | Jan 1, 2018 3:40:46 AM  | Jan 1, 2018 3:40:46 AM       | 67705           | MerchantSku1514828437.csv                  | MerchantSKUs | TRANSFORMATION_FAILED | View Errors & Resubmit |  |  |  |  |
| 177       | 286                                                                                              | Dec 20, 2017 9:43:45 AM | Dec 20, 2017 9:43:45 AM      | 234396          | OfferSku1513813419.csv                     | OfferSKUs    | COMPLETE              | View Errors & Resubmit |  |  |  |  |
| -         | 205                                                                                              | Dee 00 0017 0 40:00 4M  | Dec 20, 2017 0:42:33 AM      | 004005          | OF-101-101-01-01-01-01-01-01-01-01-01-01-0 | OfferChille  | DAIL OD               | Mary Press & Desubasit |  |  |  |  |

- 1. View the status of the feed in the Status column.
- 2. To synchronize the feeds between Best Buy and Magento, click the Sync Feeds button.
- 3. To clear all the feeds displayed on the page, click the Clear All Logs button.
- 4. To delete the feed, do the following steps:
  - a. Select the checkbox associated with the product.

3.In the Action list, select the Delete option.

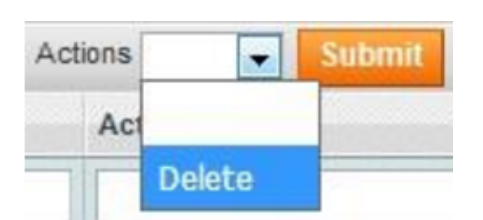

4.Click the **Submit** button.A confirmation dialog box appears.

5.Click the **OK** button.The selected feeds are deleted.

### To view the errors and resubmit:

1. Go to **Magento Admin** Panel.On the **Bestbuy** menu, point to **Manage Feeds.**The menu appears as shown in the following figure:

| Bestbuy      | Reports | System S              |
|--------------|---------|-----------------------|
| Manage Pro   | file    |                       |
| Manage Fee   | eds     | alonar eurovay Daad   |
| Manage Ord   | View Be | stbuy Feeds Status    |
| Configuratio | n       | edged into your site. |
| Extras       |         | the error.            |

2.Click View Bestbuy Feeds Status. The Sync Feeds page appears as shown in the following figure:

| Sync                                                                                     | Feeds    |                         |                                |                 |                           |              | Cle                   | ar All Logs 🛛 🕒 Sync Feeds |  |  |
|------------------------------------------------------------------------------------------|----------|-------------------------|--------------------------------|-----------------|---------------------------|--------------|-----------------------|----------------------------|--|--|
| Page 💽                                                                                   | 1 • of 1 | 4 pages   View 20 💌     | per page   Total 271 records 1 | found           |                           |              |                       | Reset Filter Search        |  |  |
| Select All   Unselect All   Select Visible   Unselect Visible   0 terms selected Actions |          |                         |                                |                 |                           |              |                       |                            |  |  |
|                                                                                          | ID 🕴     | Created At              | Updated At                     | Bestbuy File Id | File Name                 | File Type    | Status                | Action                     |  |  |
| Any 👻                                                                                    |          | From: 📰                 | From: 📰                        |                 |                           |              |                       |                            |  |  |
|                                                                                          |          | To: 📰                   | то: 📰                          |                 |                           |              |                       |                            |  |  |
| 177                                                                                      | 291      | Jan 1, 2018 3:41:41 AM  | Feb 1, 2018 9:44:47 PM         | 67709           | MerchantSku1514828498.csv | MerchantSKUs | Processed with errors | View Errors & Resubmit     |  |  |
| 1                                                                                        | 290      | Jan 1, 2018 3:41:31 AM  | Jan 1, 2018 3:41:31 AM         | 67708           | MerchantSku1514828482.csv | MerchantSKUs | TRANSFORMATION_FAILED | View Errors & Resubmit     |  |  |
| 100                                                                                      | 289      | Jan 1, 2018 3:41:16 AM  | Jan 23, 2018 10:38:26 PM       | 67707           | MerchantSku1514828467.csv | MerchantSKUs | Processed with errors | View Errors & Resubmit     |  |  |
| 10                                                                                       | 288      | Jan 1, 2018 3:41:01 AM  | Jan 1, 2018 3:41:01 AM         | 67706           | MerchantSku1514828452.csv | MerchantSKUs | TRANSFORMATION_FAILED | View Errors & Resubmit     |  |  |
|                                                                                          | 287      | Jan 1, 2018 3:40:46 AM  | Jan 1, 2018 3:40:46 AM         | 67705           | MerchantSku1514828437.csv | MerchantSKUs | TRANSFORMATION_FAILED | View Errors & Resubmit     |  |  |
| 177                                                                                      | 286      | Dec 20, 2017 9:43:45 AM | Dec 20, 2017 9:43:45 AM        | 234396          | OfferSku1513813419.csv    | OfferSKUs    | COMPLETE              | View Errors & Resubmit     |  |  |
| -                                                                                        | 205      | Dee 20, 0047 0 42:22 AM | Dec 30 0017 0:42:33 4M         | 224205          | OfferClaudE10010101 em    | OfferChille  | CALLED.               | Manu Firmer & Floorihanik  |  |  |

1. Scroll down to the required feed row.

3.In the Action column of the respective row, click the View Errors & Products link.The Error Files Information page appears as shown in the following figure:

|                  | es Information                                                                |                                                                                                    |                                                                                                    |                                                                                                   | 💿 Back 🥥 Resubmit Fi                                    |
|------------------|-------------------------------------------------------------------------------|----------------------------------------------------------------------------------------------------|----------------------------------------------------------------------------------------------------|---------------------------------------------------------------------------------------------------|---------------------------------------------------------|
| rror Files In    | formation                                                                     |                                                                                                    |                                                                                                    |                                                                                                   |                                                         |
| Bestbuy Fil      | e id                                                                          | 67709                                                                                                    |                                                                                                    |                                                                                                   |                                                         |
| File Name        |                                                                               | MerchantSku1514828498.                                                                                                    | CSV                                                                                                    |                                                                                                   |                                                         |
| File Type        |                                                                               | Merchant8KUs                                                                                                    |                                                                                                    |                                                                                                   |                                                         |
| Salus            |                                                                               | Processed with errors                                                                                                    |                                                                                                    |                                                                                                   |                                                         |
| Enor Description |                                                                               | {<br>"messape": "Resource n<br>transform_errors on impor<br>"atalus" 404<br>}                                                                                                    | et svallable :<br>Lid 677097,                                                                                                    |                                                                                                   |                                                         |
|                  |                                                                               | BBYCat,shop_skuTitle_B<br>ENShort_Description_BE<br>N_ Brand Name Categor<br>y_UPC_Category_Root_E1<br>Category_Root_EN_JNanu                                                                                                    | E_Calegory_Root_<br>Calegory_Root_E<br>Root FK, Rimmer<br>J. Modul_Yuumser_<br>tatuerc_Part_Yuum                                                                                                    |                                                                                                   |                                                         |
|                  |                                                                               | ber_Category_Root_EN_c<br>Daya_Category_Root_EN_<br>aya_Category_Root_EN_t<br>Category_Root_EN_teng<br>ategory_Root_EN_Returb<br>ot_EN_French_Comptant<br>N_Title_BB_Category_Root                                                                   | Jany, D., Wataray,<br>Pats, Wanay, D.<br>Bate, Thaga, URL,<br>Description, BL, C<br>Ished, Category, Ro<br>Category, Root, E<br>Category, Root, E<br>Category, Root, E                                                                                                    |                                                                                                   |                                                         |
| Batch            | Produts Listing in                                                            | ber_Cateport, Root_EN_C<br>Dava Category, Root_EN_<br>Category, Root_EN_<br>Category, Root_EN_Category, Root_EN_<br>dEPU_French_Compliant<br>N_Title_ND_Category_Ro<br>File : MerchantSku1514                                                        | any_D_vetrany_<br>Pats_Wenety_D<br>Seter_Image_URL_<br>Description_RE_C<br>bited_Datageny_Re<br>Category_Read_E =                                                                                                    |                                                                                                   |                                                         |
| Batch            | Produts Listing in                                                            | ber_Cateport, Root_EN_C<br>Dava Category, Root EN_3<br>Category, Root_EN_3<br>Category, Root_EN_Active<br>ot_EN_French_Complant<br>N_file_DD_Category, Ro<br>File : MerchantSku1514                                                                  | any p. protecting.<br>Parts_Wareht_D<br>Earlier Image_LRL<br>Execution_BEC<br>Codegon, Rec<br>Codegon, Root_E =<br>4 (RL_Shart_Dears_c)<br>\$28498.csv<br>st Name                                                                                                    | 500                                                                                               | Action                                                  |
| Batch            | Produts Listing in<br>Product M<br>20022                                      | ber_Category.RocLEN_C<br>Days Category.RocLEN_C<br>app.Category.RocLEN_C<br>Category.RocLEN_Long<br>alcorp.RocLEN_Long<br>of EN_Frend, Completen<br>N_Title_RB_Category.Roc<br>File : MerchantSku1514                                                | any p. protecting<br>Parks, Warrenky, D.<br>Barler, Image, URL,<br>Decomption, BE, C.<br>Schlegon, Row, E<br>d., FR, Shunt, Device<br>828498.cov<br>et Name<br>entreston, Salor Noon - Salor Pula                                                                                                    | 5K0<br>(1413/5/                                                                                   | Action<br>Lat                                           |
| Batch            | Produts Listing in<br>Product M<br>20022<br>20023                             | ber_Category_Root_EN_C<br>Daws_Category_Root_EN_C<br>Category_Root_EN_Category_Root_EN_<br>dispory_Root_EN_Return<br>di_EN_Frend_Completion<br>N_Title_08_Category_Roo<br>File : MerchantSku1514<br>Produ<br>Pop/A                                   | any, P., Manany, D.<br>Patis, Warany, D.<br>Bater, Image, URL,<br>Decomption, BE, C.<br>Ished, Category, Rov, E<br>of, FR, Shint, Descr., C.<br>828498.csv<br>et Name<br>einstein Salior Moon - Salior Pula<br>einstein Salior Moon - Salior Salarn                                                                                                    | 500<br>FNK13/57<br>FNK13/58                                                                       | Action<br>Lat<br>Edd                                    |
| Batch            | Produts Listing in<br>Product M<br>20022<br>20023<br>20168                    | ber_Category.Rocl_EN_c<br>Days Category.Rocl_EN_c<br>Category.Rocl_EN_c<br>Category.Rocl_EN_c<br>ol_EN_Pred_Category.Roc<br>ol_EN_Pred_Category.Ro<br>File : MerchantSku1614<br>Produ<br>PoptA<br>DoptA                                              | any_n_verantry_<br>Posts_Wernery_D<br>Seler_Image_URL_<br>Costoption_RE_C<br>tithed_Category_Re<br>Category_Row_E =                                                                                                    | 500<br>FNK13757<br>FNK13758<br>FNK13758<br>FNK13758                                               | Action<br>Edit<br>Edit                                  |
| Batch            | Produts Listing in<br>Product M<br>20022<br>20023<br>20188<br>20187           | ber_Category_Root_EN_c<br>Days_Category_Root_EN_c<br>Category_Root_EN_category_Root_EN_<br>of EN_Freed_Category_Root_EN_<br>of EN_Freed_Category_Roo<br>Of EN_Freed_Category_Roo<br>File : MerchantSku1614<br>Pop/A<br>Pop/A<br>Doc Ro               | any p. pate Manny                                                                                                    | 580<br>FNK13757<br>FNK13758<br>FNK22183/Chase<br>FNK13135Dinged                                   | Action<br>Edit<br>Edit<br>Edit<br>Edit                  |
| Batch            | Product Listing in<br>20022<br>20023<br>20188<br>20187<br>20200               | ber_Category_Root_EN_C<br>Days_Category_Root_EN_C<br>category_Root_EN_Category_Root_EN_<br>of_EN_Freed_Completent<br>of_EN_Freed_Completent<br>N_Title_RB_Category_Roo<br>File : MerchantSku1514<br>Produ<br>Pep14<br>Doc Re<br>The W                | any, p. park Warny, D.<br>Park, Warny, D.<br>Earler, Imag, URL, D.<br>Earler, Imag, URL, D.<br>Earley, Rook, E<br>if, FR_Shint, Dears, p.<br>828498.cov<br>et Name<br>mission, Salor Noon - Salor Pulo<br>eimsion, Salor Noon - Salor Pulo<br>eimsion, Salor Noon - Salor Salor<br>mission Salor Noon - Salor Salor<br>mission Salor Noon - Salor Salor<br>mission Salor Noon - Salor Salor<br>mission Salor Noon - Salor Salor<br>mission Salor Noon - Salor Salor<br>mission Salor Noon - Salor Salor<br>Michael Pop Calorman Chase Valant<br>Wichael Pop Triss, Ving Figure - Digad<br>pi Comis, Lobaler Johnson Ving Figure                                                                                                    | 5K0<br>FNK13757<br>FNK13758<br>FNK23083Chase<br>FNK2318Dinged<br>FNK2343                          | Action<br>Lott<br>Edit<br>Edit<br>Edit                  |
| Batch            | Produts Listing in<br>Product Id<br>20022<br>20123<br>20180<br>20187<br>20204 | ber_Category_Root_EN_C<br>Days_Category_Root_EN_C<br>Category_Root_EN_Category_Root_EN_<br>dispory_Root_EN_Return<br>di_EN_Freed_Completion<br>N_Title_RB_Category_Roo<br>File : MerchantSku1514<br>Pept A<br>Doc Re<br>The W<br>Doc Pe              | any, p. (Varianty)<br>peaks, Warning<br>Teater, Image, URL<br>Decomption<br>bacediption<br>Category_Rovid<br>Category_Rovid<br>category_Rovid<br>category_Rovid<br>category_Rovid<br>category_Rovid<br>category_Rovid<br>category_Rovid<br>extension<br>sectory_Rovid<br>category_Rovid_<br>category_Rovid_<br>extension<br>sectory_Rovid_<br>extension<br>sectory_Rovid_<br>extension<br>sectory_Rovid_<br>extension<br>sectory_Rovid_<br>extension<br>sectory_Rovid_<br>extension<br>sectory_Rovid_<br>extension<br>sectory_Rovid_<br>extension<br>sectory_Rovid_<br>extension<br>extension<br>extensio | 500<br>FNK13757<br>FNK13758<br>FNK2283/Chase<br>FNK13135Dirged<br>FNK23143<br>FNK23841            | Action<br>LOJ<br>Edd<br>Edd<br>Edd<br>Edd<br>Edd<br>Edd |
| Batch            | Produts Listing in<br>20022<br>20023<br>20168<br>20187<br>20200<br>20205      | ber_Category.RocLEN_c<br>Days Category.RocLEN_c<br>are.Category.RocLEN_c<br>Category.RocLEN_LocD_<br>algory_RocLEN_LocD_<br>ol_EN_French_Comptaint<br>N_Title_0B_Category_Roc<br>File : MerchantSku1614<br>Produ<br>Pop A<br>Pop A<br>DC Rc<br>DC Rc | any, p. (Varianty, D. )<br>Paris, Warning, D. B. (C. )<br>Earlier, Image, URL, D. (C. )<br>Earlier, Image, URL, D. (C. )<br>Earlier, Short, Descr. (C. )<br>828498.csv<br>et Itamie<br>et Itamie<br>et Itam                                                                                                 | 500<br>FNK13757<br>FNK13758<br>FNK22193Chase<br>FNK12135Dinged<br>FNK23143<br>FNK2361<br>FNK22962 | Action<br>Edit<br>Edit<br>Edit<br>Edit<br>Edit<br>Edit  |

4. Make the required changes and then click the **Resubmit File** button. The changes are saved and the feed is resubmitted if there is no error.

# 7. Manage Orders

The admin can manage the bestbuy.com orders and can perform the following tasks:

- View Best Buy Orders
- View Best Buy Failed Orders

# 7.1. View Best Buy Orders

The user can fetch and view all the order details fetched from Best Buy. Later on, the admin can proceed further for shipment.

### To view Best Buy Orders:

1. Go to Magento Admin Panel. On the Bestbuy menu, point to the Manage Orders menu.

| Bestbuy      | Reports | System S               |  |  |  |  |
|--------------|---------|------------------------|--|--|--|--|
| Manage Pro   | file    |                        |  |  |  |  |
| Manage Fe    | eds     | eloper survey. Read of |  |  |  |  |
| Manage Ord   | ders    | edged into your site,  |  |  |  |  |
| Configuratio | Vie     | View Bestbuy Orders    |  |  |  |  |
| Evtras       | Be      | stbuy Failed Orders    |  |  |  |  |
| Exuas        | Re      | Return                 |  |  |  |  |
|              | Re      | fund                   |  |  |  |  |

### 2.Click View Bestbuy Orders. The Bestbuy Orders Details page appears as shown in the following figure:

| Bes      | tbuy Orders Detai         | Is                       |                             |              |               |                |           | Fetch Lat | est Bestbu | y Orders |
|----------|---------------------------|--------------------------|-----------------------------|--------------|---------------|----------------|-----------|-----------|------------|----------|
| Page 🔄   | 1 I of 7 pages            | View 20 💌 per page       | Total 130 records found     |              |               | Export to: CSV | Export    | Re        | set Filter | Search   |
| Select V | isible   Unselect Visible | 0 items selected         |                             |              |               |                | A         | tions     | -          | Submit   |
|          | Magento Order # ↓         | Bestbuy Referece Order # | Bestbuy Merchant Order Id # | Bill to Name | Ship to Name  | Delivery By    | Status    |           | G.T. (Purc | hased)   |
| Any 💌    |                           |                          |                             |              |               | From: 📰        |           |           | From:      |          |
|          |                           |                          |                             |              |               | To: 💌          |           |           | To:        |          |
|          | BB900015653               | 197880883                | 197880883-A                 |              |               |                |           |           |            | 77.3900  |
|          | BB900015221               | 197793438                | 197793438-A                 |              |               |                | Completed |           |            | 50.2700  |
| (m)      | BB900015134               | 197752360                | 197752360-A                 |              |               |                |           |           |            | 45.1900  |
|          | BB900015114               | 197739795                | 197739795-A                 |              |               |                |           |           |            | 71.3700  |
|          | BB900015096               | 197727147                | 197727147-A                 |              |               |                | Completed |           |            | 44.0100  |
|          | BB900015043               | 197654475                | 197654475-A                 |              | Mahi Pemasani |                |           |           |            | 66.6600  |
|          | BB900015041               | 197649838                | 197649838-A                 |              | Joe MacDonald |                |           |           |            | 108.4700 |
|          | BB900015036               | 197639701                | 197639701-A                 |              | Michael Hatt  |                | Completed |           |            | 126.5400 |

### 3.Click the Fetch Latest Bestbuy Orders button.

If the order is imported successfully then, a new record is found in the **Bestbuy Order Details** table as shown in the above figure.

### Notes:

Orders are automatically imported through CRON in every 10 minutes.

Whenever the latest orders are imported from Best Buy, a Notification appears in the notification area of the Admin panel for those orders and they are Auto-Acknowledged as soon as they are imported in the Magento admin panel.

As per Best Buy's Policy, orders should be acknowledged within 60 minutes.

If no Order is imported, then check the Failed order log on the **Failed Bestbuy Orders Import Log** Order are auto-rejected on Best Buy in the following conditions:

When Best Buy Product SKU does not exist in Magento.

When Product is Out of Stock in Magento.

When a product is disabled in Magento.

### To submit the shipment for the selected order:

### 1. Go to Magento Admin Panel.

2.On the **Bestbuy** menu, point to **Manage Orders**, and then click **View Bestbuy Orders**. The **Bestbuy Orders Details** page appears as shown in the following figure:

| Bes      | Bestbuy Orders Details    |                          |                             |              |               |                |           |        |             |          |  |
|----------|---------------------------|--------------------------|-----------------------------|--------------|---------------|----------------|-----------|--------|-------------|----------|--|
| Page 🔄   | 1 of 7 pages              | View 20 💌 per page       | Total 130 records found     |              |               | Export to: CSV | Export    | Re     | eset Filter | Search   |  |
| Select V | isible   Unselect Visible | 0 items selected         |                             |              |               |                | A         | ctions |             | Submit   |  |
|          | Magento Order # ↓         | Bestbuy Referece Order # | Bestbuy Merchant Order Id # | Bill to Name | Ship to Name  | Delivery By    | Status    |        | G.T. (Pur   | chased)  |  |
| Any 💌    |                           |                          |                             |              |               | From: 📰        |           |        | From:       |          |  |
|          |                           |                          |                             |              |               | To: 💌          |           |        | To:         |          |  |
|          | BB900015653               | 197880883                | 197880883-A                 |              |               |                |           |        |             | 77.3900  |  |
|          | BB900015221               | 197793438                | 197793438-A                 |              |               |                | Completed |        |             | 50.2700  |  |
|          | BB900015134               | 197752360                | 197752360-A                 |              |               |                |           |        |             | 45.1900  |  |
|          | BB900015114               | 197739795                | 197739795-A                 |              |               |                |           |        |             | 71.3700  |  |
|          | BB900015096               | 197727147                | 197727147-A                 |              |               |                | Completed |        |             | 44.0100  |  |
|          | BB900015043               | 197654475                | 197654475-A                 |              | Mahi Pemasani |                |           |        |             | 66.6600  |  |
|          | BB900015041               | 197649838                | 197649838-A                 |              | Joe MacDonald |                |           |        |             | 108.4700 |  |
|          | BB900015036               | 197639701                | 197639701-A                 |              | Michael Hatt  |                | Completed |        |             | 126.5400 |  |

3.In the **Magento Order#** column, click the link associated with the required order. The page appears as shown in the following figure:

| Order View       | Grder # BB90001565       | i3   Jan 31, 2018 3:30:02 PM    | Back | View Previous View    |
|------------------|--------------------------|---------------------------------|------|-----------------------|
| Information      |                          |                                 |      |                       |
| Invoices         | Order # BB900015653 (Ord | er confirmation email not sent) |      | Account Information   |
| Credit Memos     | Order Date               | Jan 31, 2018 3:30:02 PM         |      | Customer Name         |
| Shipments        | Order Status             | Processing                      |      | Email                 |
| Comments History | Russhaa ad Fram          | Starlit Main                    |      | Quatamar Group        |
| Transactions     | Pulciased Fiom           | Amazon                          |      | Customer Group        |
| Ship By Bestbuy  |                          | Amazon                          |      | Customer Points Balan |

4.In the left navigation menu, click **Ship By Bestbuy**. The page appears as shown in the following figure:

| Order View                                                                                                    | 🔄 Order # B                                           | B900015653   Jan 3                                        | 31, 2018 3:30:02 PM  |                        | Back View I  | Previous View | v Next Edit | Send Email | Hold PDF Packing S |
|----------------------------------------------------------------------------------------------------|-------------------------------------------------------|-----------------------------------------------------------|----------------------|------------------------|--------------|---------------|-------------|------------|--------------------|
| Information                                                                                                    |                                                       |                                                           |                      |                        |              |               |             |            |                    |
| Invoices                                                                                                    | Shipment Info                                         |                                                           |                      |                        |              |               |             |            |                    |
| Credit Memos                                                                                                    | Reference Or                                          | rder Id on                                                | 197880883-A          |                        |              |               |             |            |                    |
| Shipments                                                                                                    | Bestbuy.com                                           |                                                           |                      |                        |              |               |             |            |                    |
| Comments History                                                                                                    | Order Create                                          | d Date on                                                 | Wednesday, January   | 31st 2018 at 11:18pm   |              |               |             |            |                    |
| Transactions                                                                                                    | Bestbuy.com                                           |                                                           |                      |                        |              |               |             |            |                    |
| Ship By Bestbuy                                                                                                    | Customer De                                           | ebited Date on                                            | Thursday, January 1s | t 1970 at 12:00am      |              |               |             |            |                    |
| Contract of the local division of the local division of the local | Bestbuy.com                                           |                                                           |                      |                        |              |               |             |            |                    |
| Points & Rewards                                                                                                    | Acceptance Decision Date Thursday, January 1st 1970 a |                                                           |                      | t 1970 at 12:00am      |              |               |             |            |                    |
|                                                                                                    | Last Updated                                          | Last Updated Date Wednesday, January 31st 2018 at 11:18pm |                      |                        |              |               |             |            |                    |
|                                                                                                    | Shipping carr                                         | rier used                                                 | CPCL                 |                        |              |               |             |            |                    |
|                                                                                                    | Tracking Nun                                          | nher                                                      |                      |                        |              |               |             |            |                    |
|                                                                                                    | The only Hun                                          | noei                                                      |                      |                        |              |               |             |            |                    |
|                                                                                                    | Shipment Item                                         | \$                                                        |                      |                        |              |               |             |            |                    |
|                                                                                                    | Product sku Quantity ordered                          |                                                           | Quantity to Ship     | Qty Available for ship | Return Addre | 55            | RMA Numbe   | er         | Days to Return     |
|                                                                                                    | 10455714                                              | 1                                                         | 1                    | 1                      | Yes          |               |             |            | 0                  |
|                                                                                                    | 10450114                                              | 1                                                         | 1                    | 1                      | Vec          |               | 1           |            | 0                  |

5.In the right panel, Under **Shipment Info**, enter the corresponding values in the following fields:

- 1. In the **Shipping carrier used** list, select the required option.
- 2. In the Tracking Number box, enter the tracking number.

6.Under **Shipment Items**, enter the corresponding values if required.

1. Scroll down to the required item.

2. In the **RMA Number** box and the **Days to Return** box of the respective row, enter the corresponding values.

7.Click the Submit Shipment button.

#### Notes:

- Order Shipment is sent to Wish.
- Order Invoice and Shipment is created automatically in Magento.
- Order Status changes to Complete on Wish.
- The status of order changes to Completed on Magento.

#### To delete the Orders:

1. Go to the **Magento Admin** panel.On the top navigation bar, click the **Bestbuy** menu.

The menu appears as shown in the following figure:

| Bestbuy    | Re     | ports                 |        | System                     | S   |
|------------|--------|-----------------------|--------|----------------------------|-----|
| Manage P   | rofile |                       |        |                            |     |
| Manage Fe  | eeds   |                       | 4      | eloper survey. <u>Read</u> | 1 ( |
| Manage O   | rders  |                       |        | edged into your sit        | Ą,  |
| Configurat | tion   | View                  | Bestbu | y Orders                   |     |
| Evtrac     |        | Bestbuy Failed Orders |        |                            |     |
| LAUdo      | _      | Retu                  | m      |                            |     |
|            | ĺ      | Refu                  | nd     |                            | ••• |

2.Click View Bestbuy Orders. The Bestbuy Orders Details page appears as shown in the following figure:

| Bes      | tbuy Orders Detai         | Is                       |                             |              |               |                |           | Fetch Lat | est Besti  | ouy Orders |
|----------|---------------------------|--------------------------|-----------------------------|--------------|---------------|----------------|-----------|-----------|------------|------------|
| Page 💿   | 1 I of 7 pages            | View 20 💌 per page       | Total 130 records found     |              |               | Export to: CSV | Export    | Re        | set Filter | Search     |
| Select V | isible   Unselect Visible | 0 items selected         |                             |              |               |                | A         | ctions    | -          | Submit     |
|          | Magento Order # ↓         | Bestbuy Referece Order # | Bestbuy Merchant Order Id # | Bill to Name | Ship to Name  | Delivery By    | Status    |           | G.T. (Pur  | chased)    |
| Any 💌    |                           |                          |                             |              |               | From: 📻        |           |           | From:      |            |
|          |                           |                          |                             |              |               | To: 📰          |           |           | To :       |            |
|          | BB900015653               | 197880883                | 197880883-A                 |              |               |                |           |           |            | 77.3900    |
|          | BB900015221               | 197793438                | 197793438-A                 |              |               |                | Completed |           |            | 50.2700    |
| (E1)     | BB900015134               | 197752360                | 197752360-A                 |              |               |                |           |           |            | 45.1900    |
|          | BB900015114               | 197739795                | 197739795-A                 |              |               |                |           |           |            | 71.3700    |
|          | BB900015096               | 197727147                | 197727147-A                 |              |               |                | Completed |           |            | 44.0100    |
|          | BB900015043               | 197654475                | 197654475-A                 |              | Mahi Pemasani |                |           |           |            | 66.6600    |
|          | BB900015041               | 197649838                | 197649838-A                 |              | Joe MacDonald |                |           |           |            | 108.4700   |
|          | BB900015036               | 197639701                | 197639701-A                 |              | Michael Hatt  |                | Completed |           |            | 126.5400   |

1. Select the check boxes associated with the Orders that the admin wants to delete.

3.In the Action list, click the arrow button. The menu appears as shown in the following figure:

| Actions |              | Submit |
|---------|--------------|--------|
|         |              | hased) |
| _       | Delete Order |        |

- 4.Click the **Delete Order** option.
- 6.Click the **Submit** button.A confirmation dialog box appears.
- 7.Click the **OK** button.The selected orders are deleted.

### To export the Orders:

1. Go to the **Magento Admin** panel.On the top navigation bar, click the **Bestbuy** menu.The menu appears as shown in the following figure:

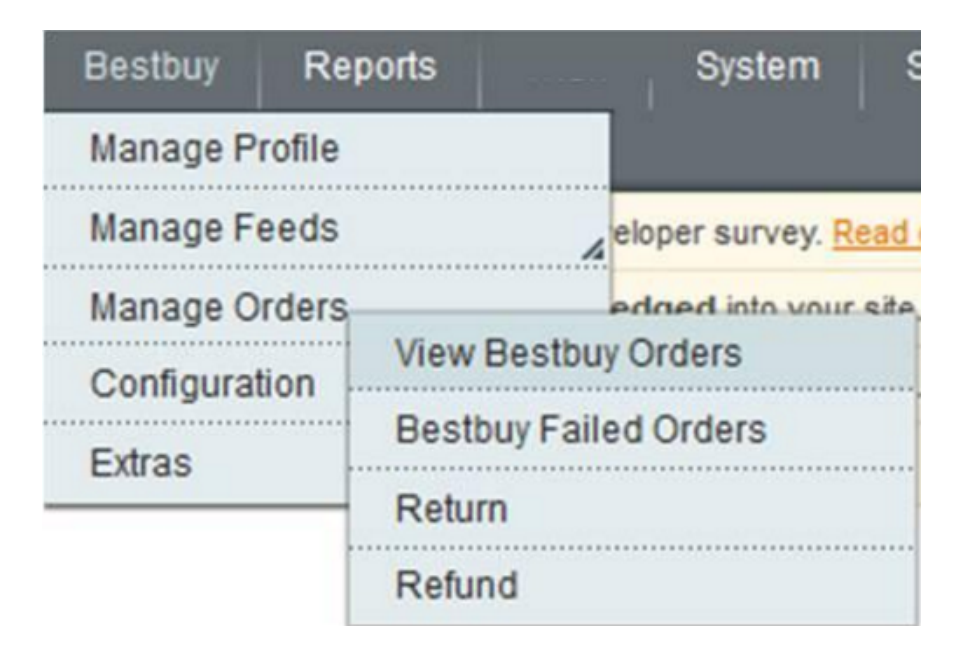

2.Click View Bestbuy Orders. The Bestbuy Orders Details page appears as shown in the following figure:

| Page 💽    | 1 I of 7 pages           | View 20 💌 per page       | Total 130 records found     |              |               | Export to: CSV | Export    | R       | eset Filter Search |
|-----------|--------------------------|--------------------------|-----------------------------|--------------|---------------|----------------|-----------|---------|--------------------|
| Select Vi | sible   Unselect Visible | 0 items selected         |                             |              |               |                |           | Actions | Submit             |
|           | Magento Order # ↓        | Bestbuy Referece Order # | Bestbuy Merchant Order Id # | Bill to Name | Ship to Name  | Delivery By    | Status    |         | G.T. (Purchased)   |
| Any       |                          |                          |                             |              |               | From: 📰        |           | -       | From:              |
|           |                          |                          |                             |              |               | To: 📰          |           |         | To :               |
|           | BB900015653              | 197880883                | 197880883-A                 |              |               |                |           |         | 77.3900            |
|           | BB900015221              | 197793438                | 197793438-A                 |              |               |                | Completed |         | 50.2700            |
|           | BB900015134              | 197752360                | 197752360-A                 |              |               |                |           |         | 45.1900            |
|           | BB900015114              | 197739795                | 197739795-A                 |              |               |                |           |         | 71.3700            |
|           | BB900015096              | 197727147                | 197727147-A                 |              |               |                | Completed |         | 44.0100            |
|           | BB900015043              | 197654475                | 197654475-A                 |              | Mahi Pemasani |                |           |         | 66.6600            |
|           | BB900015041              | 197649838                | 197649838-A                 |              | Joe MacDonald |                |           |         | 108.4700           |
| E         | BB900015036              | 197639701                | 197639701-A                 |              | Michael Hatt  |                | Completed |         | 126.5400           |

3. Click the **Export** button. A dialog box appears to open or save the exported file as shown in the following figure.

| ou have chosen to    | o open:                                                 |
|----------------------|---------------------------------------------------------|
| 🖳 bestbuyorde        | rs.csv                                                  |
| which is: Mic        | rosoft Office Excel Comma Separated Values File (145 by |
| from: http://        | demo.cedcommerce.com                                    |
| What should Firefo   | ox do with this file?                                   |
| © Open with          | Microsoft Office Excel (default)                        |
| Save File            |                                                         |
|                      | omatically for files like this from now on.             |
| Do this auto         |                                                         |
| Do this <u>a</u> uto |                                                         |
| Do this <u>a</u> uto |                                                         |

- 1. Click to select the **Open With** or **Save File** as per the requirement.
- 2. Click the **OK** button.

# 7.2. Failed Bestbuy Orders Import Log

### To view Bestbuy failed orders:

1. Go to the **Magento Admin** panel.On the top navigation bar, move the cursor over the **Bestbuy** menu.The menu appears as shown in the following figure:

| Bestbuy Rep    | oorts                           | System S              |  |
|----------------|---------------------------------|-----------------------|--|
| Manage Profile |                                 |                       |  |
| Manage Feeds   |                                 | eloper survey. Read   |  |
| Manage Orders  |                                 | edged into your site, |  |
| Configuration  | View Bestbuy Orders             |                       |  |
| Evtros         | Bestbuy Failed Orders<br>Return |                       |  |
| EXILAS         |                                 |                       |  |
|                | Refund                          |                       |  |

2.Point to the **Manage Orders** menu, and then click **View Failed Orders**.The **Failed Bestbuy Orders Import Log** page appears as shown in the following figure:

| Faile      | d Be | stbuy | Orders Import Log                                   |                       |                                           | Clear Failed Import Order Logs |
|------------|------|-------|-----------------------------------------------------|-----------------------|-------------------------------------------|--------------------------------|
| Page 💽     | 1    | of    | 1 pages   View 20 v per page   Total 1 records four | d                     |                                           | Reset Filter Search            |
| Select Vie | an 1 | Unsel | ct Visible   0 tems selected                        |                       |                                           | Actions V Submit               |
| -          | ID   | 4     | Wish order ID                                       | Wish Item ID          | Reason to failed                          |                                |
| Anyv       |      |       |                                                     |                       |                                           |                                |
|            |      | 1     | 59b92d6b15da0739605c135e                            | 59b92d5b15da0739605c1 | There product "sku" is not found on store |                                |

This page displays the failed orders with the order id and the reason for the failure.

### To clear failed import order logs:

1. Go to the **Magento Admin** panel.On the top navigation bar, move the cursor over the **Bestbuy** menu.The menu appears as shown in the following figure:

| Bestbuy Rep    | orts System S                   |  |  |
|----------------|---------------------------------|--|--|
| Manage Profile |                                 |  |  |
| Manage Feeds   | eloper survey. Read             |  |  |
| Manage Orders  | edged into your site            |  |  |
| Configuration  | View Bestbuy Orders             |  |  |
| Evtrac         | Bestbuy Failed Orders<br>Return |  |  |
| EAUdo          |                                 |  |  |
|                | Refund                          |  |  |

2.Point to the **Manage Orders** menu, and then click **View Failed Orders**.The **Failed Bestbuy Orders Import Log** page appears as shown in the following figure:

| Faile    | d Ber | stbuy  | Orders Import Log                         |                       |                                           | Clear Failed Import Order Logs |
|----------|-------|--------|-------------------------------------------|-----------------------|-------------------------------------------|--------------------------------|
| Page 🕢   | 1     | of 1   | pages   View 20 🐷 per page   Total 1 reco | ords found            |                                           | Reset Filter Search            |
| Select V | 1 944 | Unsele | ct Visible   0 items selected             |                       |                                           | Actions 🗸 Submit               |
|          | ID    | 4      | Wish order ID                             | Wish Item ID          | Reason to failed                          |                                |
| Any v    |       |        |                                           |                       |                                           |                                |
|          |       | 1      | 59b92d5b15da0739605c135e                  | 59b92d5b15da0739605c1 | There product "sku" is not found on store |                                |

3.Click the Clear Failed Import Order Logs button.All the logs are deleted.

To delete selected failed import order log:

1. Go to the **Magento Admin** panel.On the top navigation bar, move the cursor over the **Bestbuy** menu.The menu appears as shown in the following figure:

| Bestbuy Re     | ports System                 |  |  |
|----------------|------------------------------|--|--|
| Manage Profile |                              |  |  |
| Manage Feeds   | ⊿ eloper survey. <u>Read</u> |  |  |
| Manage Orders  | edged into your site         |  |  |
| Configuration  | View Bestbuy Orders          |  |  |
| Evtrac         | Bestbuy Failed Orders        |  |  |
| EVILAS         | Return                       |  |  |
|                | Refund                       |  |  |

2.Point to the **Manage Orders** menu, and then click **View Failed Orders**.The **Failed Bestbuy Orders Import Log** page appears as shown in the following figure:

| Faile          | Clear Failed Import Order Logs                                                         |   |                          |                       |                                           |  |  |  |  |
|----------------|----------------------------------------------------------------------------------------|---|--------------------------|-----------------------|-------------------------------------------|--|--|--|--|
| Page 💽         | Page 💽 1 💽 of 1 pages   View 20 🐷 per page   Total 1 records found Reset Filter Search |   |                          |                       |                                           |  |  |  |  |
| Select Vie     | Actions V Submit                                                                       |   |                          |                       |                                           |  |  |  |  |
| and the second | ID                                                                                     | 1 | Wish order ID            | Wish Item ID          | Reason to failed                          |  |  |  |  |
| Any            |                                                                                        |   |                          |                       |                                           |  |  |  |  |
|                |                                                                                        | 1 | 59b92d5b15da0739605c135e | 59b92d5b15da0739605c1 | There product "sku" is not found on store |  |  |  |  |

3.Select the check boxes of the required logs.

4.In the Actions list, click Delete.

5.Click the **Submit** button.A confirmation dialog box appears.

6.Click the **OK** button.

### 8. Extras

#### The admin can perform the following tasks:

- View Best Buy Category Listing
- View Best Buy Attributes
- · View Best Buy Cron Details and Status
- View Best Buy Knowledge base

### 8.1. View Best Buy Category Listing

The user has to Map Best Buy Category to Magento Category to upload products on Best Buy admin panel.

### To view the Best Buy categories to the Magento categories:

#### 1.Go to Magento Admin Panel.

2.On the top navigation bar, point to the Bestbuy menu, and then point to the Extras menu. The menu appears as

| Bestbuy     | Rep                | ports                             |                      | System               |  |
|-------------|--------------------|-----------------------------------|----------------------|----------------------|--|
| Manage Pro  | ofile              |                                   |                      |                      |  |
| Manage Fe   | eds                | eloper survey. Read               |                      |                      |  |
| Manage Or   | ders               | 4                                 | edged into your site |                      |  |
| Configurati | on                 |                                   |                      | edged into your site |  |
| Extras      | Extras             |                                   |                      | w the error          |  |
|             |                    | Besibuy Calegory                  |                      |                      |  |
| Cre         | ate                | Bestbuy Attribute                 |                      |                      |  |
|             |                    | Bestbuy Cron                      |                      |                      |  |
| Refund      | Bestbuy<br>base/Su | Bestbuy Knowledge<br>base/Support |                      |                      |  |

3. Click **Bestbuy Category**. The **Bestbuy Category Listing** page appears as shown in the following figure:

| Bestbuy Category Listing |                                                                                   |                                                                |      |  |                    |       |          |  |  |  |
|--------------------------|-----------------------------------------------------------------------------------|----------------------------------------------------------------|------|--|--------------------|-------|----------|--|--|--|
| Page 📧 1 💽               | age 🗉 1 🗈 of 32 pages   View 20 💌 per page   Total 625 records found Reset Filter |                                                                |      |  |                    |       |          |  |  |  |
| Category Id              | Parent Id                                                                         | Name                                                           | Path |  | Suggested Tax Code | Level | Status   |  |  |  |
|                          |                                                                                   |                                                                |      |  |                    |       |          |  |  |  |
| CAT_11                   |                                                                                   | Home Theatre                                                   |      |  |                    | 1     | Inactive |  |  |  |
| CAT_10015                | CAT_11                                                                            | Speaker Stands<br>and Mounts                                   |      |  |                    | 2     | Inactive |  |  |  |
| CAT_1024                 | CAT_11                                                                            | Home Theatre<br>Cables &<br>Accessories                        |      |  |                    | 2     | Inactive |  |  |  |
| CAT_1026                 | CAT_11                                                                            | Home Theatre<br>Systems                                        |      |  |                    | 2     | Inactive |  |  |  |
| CAT_1047                 | CAT_11                                                                            | Home Speakers -<br>Category Branch                             |      |  |                    | 2     | Inactive |  |  |  |
| CAT_10554                | CAT_1047                                                                          | Subwoofers                                                     |      |  |                    | 3     | Inactive |  |  |  |
| CAT_14700                | CAT_1047                                                                          | Surround Speaker<br>Packages<br>(Speakers &<br>Subwoofer Only) |      |  |                    | 3     | Inactive |  |  |  |
| CAT_315694               | CAT_1047                                                                          | Home Speakers                                                  |      |  |                    | 3     | Inactive |  |  |  |

4.On this page, all the **Bestbuy** Categories details are listed.

# 8.2. View Best Buy Attributes

### To view the Best Buy attributes:

1. Go to **Magento Admin Panel**.On the top navigation bar, point to the **Bestbuy** menu, and then point to the **Extras** menu.The menu appears as shown in the following figure:

| Bestbuy       | Reports              | System                            |  |  |
|---------------|----------------------|-----------------------------------|--|--|
| Manage Prof   | ile                  |                                   |  |  |
| Manage Fee    | ds                   | eloper survey. Read               |  |  |
| Manage Orde   | ers                  | dged into your site               |  |  |
| Configuration | ı                    | edged into your site              |  |  |
| Extras        |                      | ew the error                      |  |  |
|               | Bestbu               | Bestbuy Category                  |  |  |
| Crea          | Bestbu               | Bestbuy Attribute                 |  |  |
| 10.000        | Bestbu               | Bestbuy Cron                      |  |  |
| Refund I      | nfc Bestbu<br>base/S | Bestbuy Knowledge<br>base/Support |  |  |

2.Click Bestbuy Attribute. The Attribute Management page appears as shown in the following figure:

| Attribute management                                            |                                  |          |        |                      |        |            |                           |            |
|-----------------------------------------------------------------|----------------------------------|----------|--------|----------------------|--------|------------|---------------------------|------------|
| Page 1 of 1 pages   View 20 💌 per page   Total 15 records found |                                  |          |        |                      |        |            |                           |            |
| Attribute Code                                                  | Attribute Label                  | Required | System | Bestbuy Attribute Id | Scope  | Searchable | Use in Layered Navigation | Comparable |
|                                                                 |                                  |          |        |                      |        |            |                           |            |
| bdiscount_end                                                   | Discount End Date                | No       | No     |                      | Global | No         | No                        | No         |
| bdiscount_price                                                 | Discount Price                   | No       | No     |                      | Global | No         | No                        | No         |
| bdiscount_start                                                 | Discount Start Date              | No       | No     |                      | Global | No         | No                        | No         |
| bend_selling_date                                               | Available End Date               | No       | No     |                      | Global | No         | No                        | No         |
| bestbuy_bidding_price                                           | Bestbuy Repricing Bidding Price  | No       | No     |                      | Global | No         | No                        | No         |
| bestbuy_brand                                                   | Brand                            | No       | No     |                      | Global | No         | No                        | No         |
| bestbuy_product_status                                          | Bestbuy Product Status           | No       | No     |                      | Global | No         | No                        | No         |
| bestbuy_product_validation                                      | Bestbuy product validation       | No       | No     |                      | Global | No         | No                        | No         |
| bestbuy_product_val_error                                       | Bestbuy product validation Error | No       | No     |                      | Global | No         | No                        | No         |

All the Bestbuy Attribute details are listed.

### 8.3. View Bestbuy Cron details and status

Bestbuy Magento Integration, an extension developed by CedCommerce, is a one-stop integration, which establishes synchronization of inventory, price, other details for product creation and its management between Magento® store and Bestbuy with the help of Crons.

### The user can view the following details:

- Bestbuy Cron Details
- Cron Status

### To view the Bestbuy Cron details:

1. Go to **Magento Admin Panel**.On the top navigation bar, point to the **Bestbuy** menu, and then point to the **Extras** menu.The menu appears as shown in the following figure:

| Bestbuy    | Reports |                                       |     |           | Systen    | n s       |
|------------|---------|---------------------------------------|-----|-----------|-----------|-----------|
| Manage Pr  | ofile   |                                       |     |           |           |           |
| Manage Fe  | eds     |                                       | 4   | elope     | er survey | Read      |
| Manage Or  | ders    |                                       | 4   | edge      | ed into y | our site. |
| Configurat | ion     |                                       |     | edge      | ed into y | our site. |
| Extras     |         |                                       |     | ew th     | e error   |           |
| Cre        | ate     | Bestbuy Category<br>Bestbuy Attribute |     |           |           |           |
| 100.00     |         | Bestbuy Cron                          |     |           |           |           |
| Refun      | d Infc  | Bestbuy<br>base/St                    | Kno | wled<br>t | ge        |           |

2.Click Bestbuy Cron.The Bestbuy Cron Status page appears as shown in the following figure:

| e 🛛 1 🗈 of 8 pages   View 20 🖬 per page   Total 158 records found |                           |         |                                                                                                    |                     |                     |                     |                     |
|-------------------------------------------------------------------|---------------------------|---------|----------------------------------------------------------------------------------------------------|---------------------|---------------------|---------------------|---------------------|
|                                                                   | Job Code                  | Status  | Messages                                                                                                    | Created At          | Scheduled At        | Executed At         | Finished At         |
| 937962                                                            | ewimageopt_optimizelmages | error   | exception Mage_Core_Exception' with<br>message 'Curt Error (28): Operation timed out<br>after 300000 milliseconds with 0 bytes<br>received' in /chroothomelaquadci<br>laquaticitie com/htmlapp/Mage php.595 Stack<br>trace: 00 /chroothomelaquaticilequadcite.co | 2017-03-20 18 50:04 | 2017-03-20 19:00:00 | 2017-03-20 19:00:10 |                     |
| 938026                                                            | ewimageopt_optimizeImages | error   | exception Mage_Core_Exception' with<br>message 'Cut Error (7): Failed to connect to<br>2400:cb00/2048.1:c681.cc89. Network is<br>unreachable' in Ahnoothomelaquatic<br>laquaticitie.com/htmilappMage.php.595 Stack<br>trace: 00 Johnoothomelaquaticitaquaticita  | 2017-03-20 23:00:25 | 2017-03-20 23:00:00 | 2017-03-20 23:05:05 |                     |
| 938257                                                            | ewimageopt_optimizeimages | error   | exception Mage_Core_Exception' with<br>message 'Curl Error (7): Failed to connect to<br>2400:cb00:2048.1::681cc:09. Network is<br>unreachable' in chroothomelaquatic<br>laquaticile.com/htmlappMage.php.595 Stack<br>trace: 40.chroothomelaquatic/laquatic/la_   | 2017-03-21 00:50:04 | 2017-03-21 01:00:00 | 2017-03-21 01:00:11 |                     |
| 938280                                                            | core_email_queue_send_all | success |                                                                                                    | 2017-03-21 04:19:44 | 2017-03-21 04:19:00 | 2017-03-21 04:20:02 | 2017-03-21 04:20:02 |

This page displays all the Cron details scheduled in the Best Buy website.

### To view the cron status:

The updated status appears as mentioned in the following table:

Activity Order Creation Feeds Sync Inventory Sync Price Sync **Time Required for Updating (min)** Every 10 minutes Every 1 day Every 15 Minutes Twice a Day

# 8.4. View Best Buy Knowledge Base

This page displays a knowledge base link to view and understand the working of the extension properly and get the clarifications on Bestbuy Magento Integration.

### To view the Best Buy categories to the Magento categories:

1. Go to **Magento Admin Panel**.On the top navigation bar, point to the **Bestbuy** menu, and then point to the **Extras** menu.

The menu appears as shown in the following figure:

| Bestbuy       | Reports               | System                |  |  |  |
|---------------|-----------------------|-----------------------|--|--|--|
| Manage Pro    | ofile                 |                       |  |  |  |
| Manage Fe     | eds                   | eloper survey. Read   |  |  |  |
| Manage Or     | ders                  | dged into your site.  |  |  |  |
| Configuration | on                    | edged into your site  |  |  |  |
| Extras        |                       | ew the error          |  |  |  |
|               | Bestbu                | y Category            |  |  |  |
| Cre           | Bestbu                | y Attribute           |  |  |  |
|               | Bestbu                | y Cron                |  |  |  |
| Refund        | Infc Bestbu<br>base/S | y Knowledge<br>upport |  |  |  |

2. Click **Bestbuy Knowledgebase/Support**. The page appears as shown in the following figure:

Cedcommerce Support

Bestbuy Integration Knowledge base

Documentation

Bestbuy Integration Extension User Guide Bestbuy Magento Integration Version Release Notes

Need Help! Request Support

Create Ticket

Integration Video from Bestbuy.com

Integration Process Introduction of Bestbuy.com

API Overview

Merchant Basic Information Setup at Partner Portal

Products API call test

Products Overview

Products API call test

Orders Setup

Returns Setup

Integration Videos